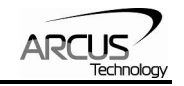

# PMX-2EX-SA

# Advanced 2-Axis Stepper Motion Controller

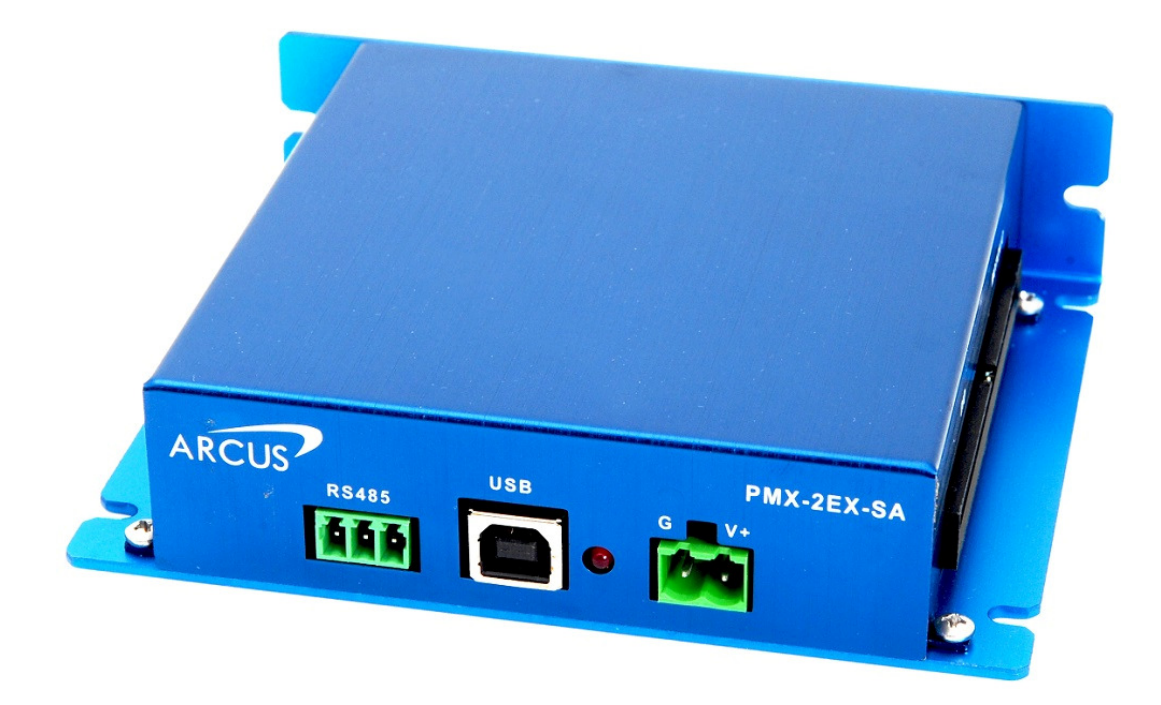

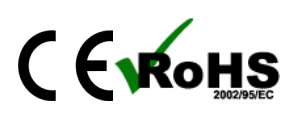

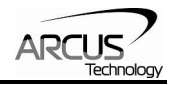

COPYRIGHT © 2015 ARCUS, ALL RIGHTS RESERVED

First edition, February 2007

ARCUS TECHNOLOGY copyrights this document. You may not reproduce or translate into any language in any form and means any part of this publication without the written permission from ARCUS.

ARCUS makes no representations or warranties regarding the content of this document. We reserve the right to revise this document any time without notice and obligation.

#### **Revision History:**

 $1.0 - 1^{st}$  Revision  $2.0 - 2^{nd}$  Revision  $2.1 - 3^{rd}$  Revision  $2.2 - 4^{th}$  Revision  $2.3 - 5^{th}$  Revision  $2.4 - 6^{th}$  Revision

## Firmware Compatibility:

†V132BLB

†If your module's firmware version number is less than the listed value, contact Arcus for the appropriate documentation.

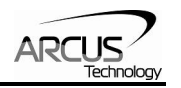

## **Table of Contents**

| 1. INTRODUCTION                                    | 5      |
|----------------------------------------------------|--------|
| 1.1. FEATURES                                      | 5      |
| 2. ELECTRICAL SPECIFICATIONS                       | 6      |
| 3. DIMENSIONS                                      | 7      |
| 4. CONNECTIVITY                                    | 8      |
|                                                    | o      |
| 4. 1. 2-FIN FOWER CONNECTOR (3.00MM)               | ة<br>و |
| 4.2. 5-1 IN 113-405 CONNECTOR (3.0 TMM)            | ہ<br>۵ |
|                                                    | 10     |
| 4.5. PMX-2EX-SA INTERFACE CIRCUIT                  |        |
| 4.6. PULSE. DIRECTION. AND ENABLE OUTPUTS          |        |
| 4.7. LIMIT, HOME, AND DIGITAL INPUTS               | 15     |
| 4.8. DIGITAL OUTPUTS                               | 16     |
| 4.9. Encoder Input Connection                      | 16     |
| 4.10. Analog Inputs                                | 17     |
| 5. COMMUNICATION INTERFACE                         |        |
| 5.1 LISB COMMUNICATION                             | 18     |
| 5.1.1 Typical USB Setup                            |        |
| 5.1.2. USB Communication API                       |        |
| 5.1.3. USB Communication Issues                    |        |
| 5.2. SERIAL COMMUNICATION                          |        |
| 5.2.1. Typical RS-485 Setup                        | 20     |
| 5.2.2. Communication Port Settings                 | 21     |
| 5.2.3. ASCII Protocol                              | 22     |
| 5.2.4. RS-485 Communication Issues                 | 22     |
| 5.3. Device Number                                 | 23     |
| 5.4. WINDOWS GUI                                   | 23     |
| 6. GENERAL OPERATION OVERVIEW                      |        |
| 6.1. MOTION PROFILE                                | 24     |
| 6.2. PULSE SPEED                                   |        |
| 6.3. ON-THE-FLY SPEED CHANGE                       |        |
| 6.4. MOTOR POSITION                                |        |
| 6.5. Motor Power                                   | 27     |
| 6.6. JOG MOVE                                      | 27     |
| 6.7. STOPPING                                      |        |
| 6.8. POSITIONAL MOVES                              |        |
| 6.9. UN-THE-FLY TARGET POSITION CHANGE             |        |
| 6.10.1 Home Input Only (High Speed Only)           |        |
| 6.10.2 Limit Only                                  |        |
| 6.10.3. Home Input and Z-index                     |        |
| 6 10 4 Z-index Only                                |        |
| 6.10.5. Home Input Only (High Speed and Low Speed) |        |
| 6.11. LIMIT SWITCH FUNCTION                        |        |
| 6.12. Motor Status                                 |        |
| 6.13. DIGITAL INPUTS/OUTPUTS                       | 35     |

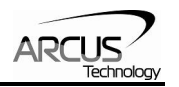

| 6.13.1. Digital Inputs                                 | . 35       |
|--------------------------------------------------------|------------|
| 6.13.2. Digital Outputs                                | . 36       |
| 6.14. ANALOG INPUTS                                    | . 37       |
| 6.15. JOYSTICK CONTROL                                 | . 37       |
| 6.16. POLARITY                                         | . 40       |
| 6.17. STEPNLOOP CLOSED LOOP CONTROL                    | . 40       |
| 6.18. COMMUNICATION TIME-OUT WATCHDOG.                 | . 43       |
| 6.19. STANDALONE PROGRAM SPECIFICATION                 | . 43       |
| 6.19.1. Standalone Program Specification               | . 43       |
| 6. 19.2. Standalone Control                            | . 43       |
| 6. 19.3. Standalone Status                             | . 44       |
| 6.19.5. Error Handling                                 | .44<br>лл  |
| 6.19.5. ETIOL Hallulling                               | . 44<br>15 |
| 6.19.7. Standalone Run on Boot-Lin                     | . 45       |
|                                                        | . 4J<br>16 |
|                                                        | . 40       |
| 7. SOFTWARE OVERVIEW                                   | . 47       |
| 7.1. MAIN CONTROL SCREEN                               | . 48       |
| 7.1.1. Status                                          | . 49       |
| 7.1.2. Control                                         | . 50       |
| 7.1.3. On-The-Fly-Speed Control                        | . 51       |
| 7.1.4. On-The-Fly-Position Control                     | . 51       |
| 7.1.5. Digital Input/Output                            | . 52       |
| 7.1.6. Analog Inputs                                   | . 52       |
| 7.1.7. Program File Control                            | . 52       |
| 7.1.8. Standalone Program Editor                       | . 53       |
| 7.1.9. Standalone Program Control                      | . 53       |
| 7.1.10. Standalone Program Compile/Download/Upload     | . 54       |
| 7.1.11. Setup                                          | . 55       |
| 7.1.12. Terminal                                       | . 56       |
| 7.1.13. Variable Status                                | . 56       |
| 8. ASCII LANGUAGE SPECIFICATION                        | . 58       |
| 8.1. ASCII COMMAND SET                                 | . 58       |
| 8.2. Error Codes                                       | . 61       |
| 9. STANDALONE LANGUAGE SPECIFICATION                   | . 62       |
|                                                        | 62         |
| 9.1. STANDALONE COMMAND SET.                           | . 62<br>66 |
| 9.2. EXAMPLE STANDALONE FROGRAMS                       | . 00       |
| 9.2.1. Standalone Example Program 2 – Single Thread    | . 00<br>66 |
| 9.2.3 Standalone Example Program 3 – Single Thread     | . 00<br>66 |
| 9.2.4 Standalone Example Program 4 – Single Thread     | . 00<br>67 |
| 9.2.5. Standalone Example Program 5 – Single Thread    | . 07<br>67 |
| 9.2.6. Standalone Example Program 6 – Single Thread    | . 07<br>68 |
| 9.2.7. Standalone Example Program 7 – Multi Thread     | . 69       |
| 9.2.8. Standalone Example Program 8 – Multi Thread     | . 70       |
|                                                        | 74         |
| A. JFEED JET HINGJ                                     | . 71       |
| A.1. ACCELERATION/DECELERATION RANGE                   | . 71       |
| A.2. ACCELERATION/DECELERATION RANGE – POSITIONAL MOVE | . 72       |

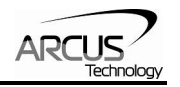

# 1. Introduction

PMX-2EX-SA is an advanced 2 axis stepper standalone programmable motion controller.

Communication to the PMX-2EX-SA can be established over USB or RS-485. It is possible to download a standalone program to the device and have it run independent of a host.

## 1.1. Features

-

- USB 2.0 communication
- RS-485 ASCII communication
  - 9600, 19200, 38400, 57600, 115200 bps
- Standalone programmable using A-SCRIPT
- Pulse/Dir/Enable open collector outputs per axis
  - Maximum pulse output rate of 6M PPS
- Advanced Motion features
  - Trapezoidal or s-curve acceleration
  - On-the-fly speed change
  - XY linear coordinated motion
  - A/B/Z differential encoder inputs [Max frequency of 5 MHz]
    - StepNLoop closed loop control (position verification)
- Opto-isolated I/O
  - 8 x inputs
  - 8 x outputs
  - +Limit/-Limit/Home inputs per axis
- Homing routines:
  - Home input only
  - Limit only
  - Z-index encoder channel only
  - Home input + Z index encoder channel
- 2 x 10-bit analog inputs
  - XYZU joystick control

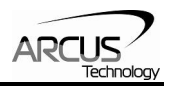

# 2. Electrical Specifications

| Parameter                   | Min | Max  | Units |
|-----------------------------|-----|------|-------|
| Main Power Input            | +12 | +24  | V     |
|                             | -   | 1.5  | А     |
| Opto-supply Power Input     | +12 | +24  | V     |
| Pulse/Direction/Enable      | -   | +24  | V     |
| Open Collector              | -   | 40   | mA    |
| Digital Input Forward Diode | -   | 40   | mA    |
| Current                     |     |      |       |
| Digital Output Collector    | -   | +24  | V     |
| VOltage                     |     |      |       |
| Digital Output Sink Current | -   | 90   | mA    |
| Operating Temperature 1     | -20 | +80  | C     |
| Storage Temperature 1       | -55 | +150 | C°    |

Table 2.0

1Based on component ratings

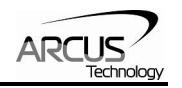

# 3. Dimensions

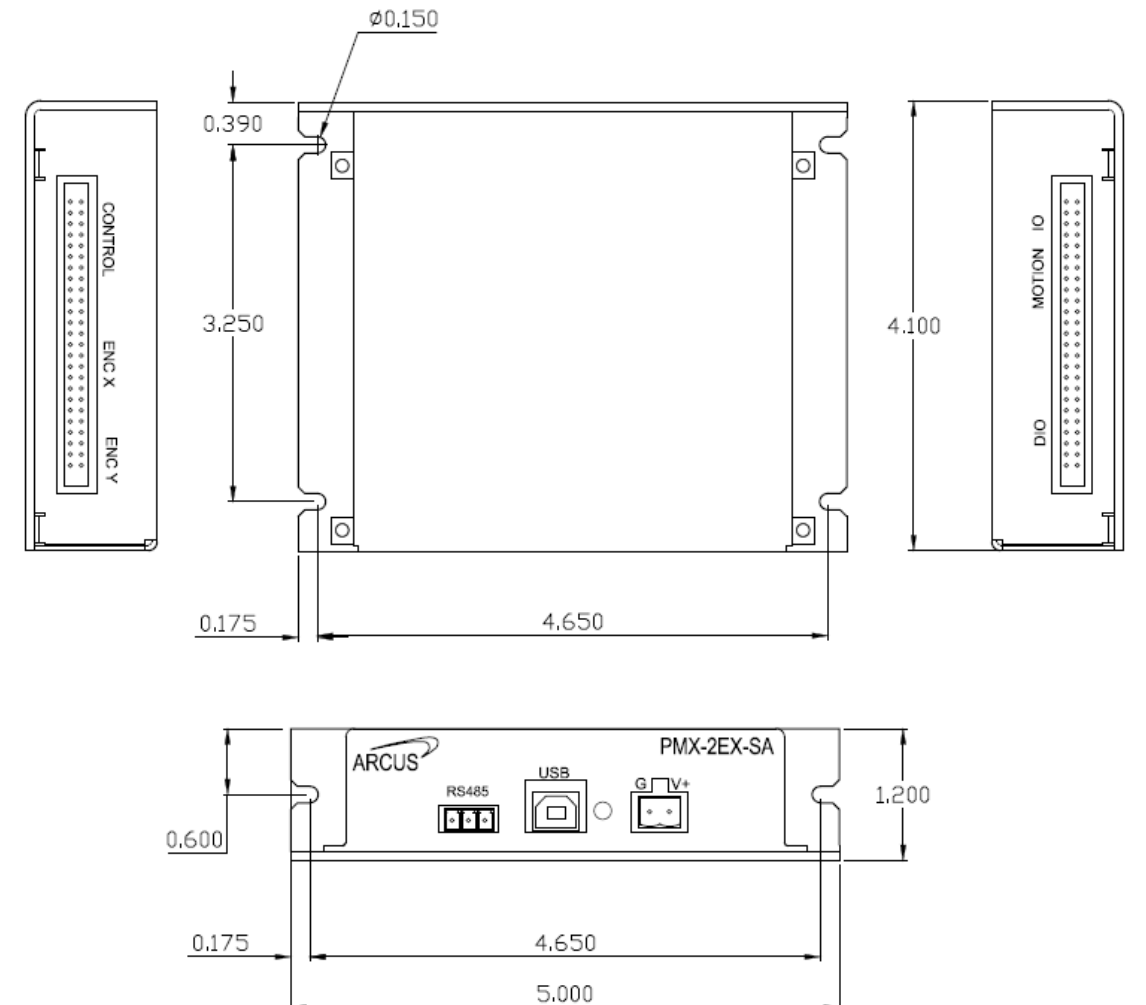

Figure 3.0

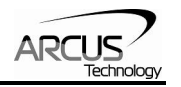

## 4. Connectivity

In order for PMX-2EX-SA to operate, it must be supplied with +12VDC to +24VDC. Power pins as well as communication port pin outs are shown below.

## 4.1. 2-Pin Power Connector (5.08mm)

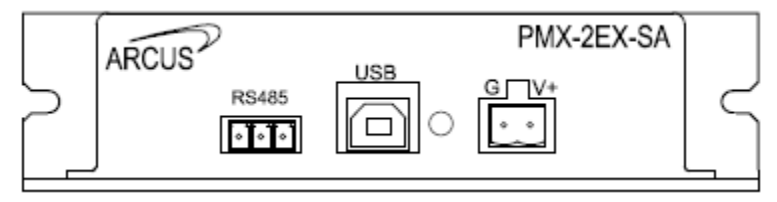

Figure 4.0

| Pin # | In/Out | Name | Description                |
|-------|--------|------|----------------------------|
| 1     | 1      | G    | Ground                     |
| 2     |        | V+   | Power Input +12 to +24 VDC |

#### Table 4.0

| Mating Connector Description:       | 2 pin 0.2" (5.08mm) connector |
|-------------------------------------|-------------------------------|
| Mating Connector Manufacturer:      | On-Shore                      |
| Mating Connector Manufacturer Part: | 1EDZ950/2                     |

<sup>1</sup> Other 5.08mm compatible connectors can be used.

## 4.2. 3-Pin RS-485 Connector (3.81mm)

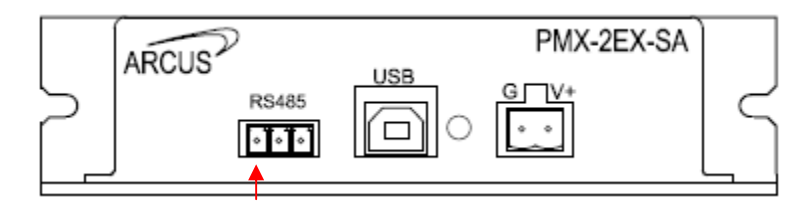

Figure 4.1

| Pin # | In/Out | Name | Description         |
|-------|--------|------|---------------------|
| 1     | I/O    | 485+ | RS-485 plus signal  |
| 2     | I/O    | 485- | RS-485 minus signal |
| 3     |        | G    | Ground              |

#### Table 4.1

Mating Connector Description: Mating Connector Manufacturer: Mating Connector Manufacturer Part: 3 pin 0.15" (3.81mm) connector On-Shore 1EDZ1550/3

<sup>1</sup> Other 3.81 compatible connectors can be used.

# 4.3. 50-Pin Control / Encoder IO

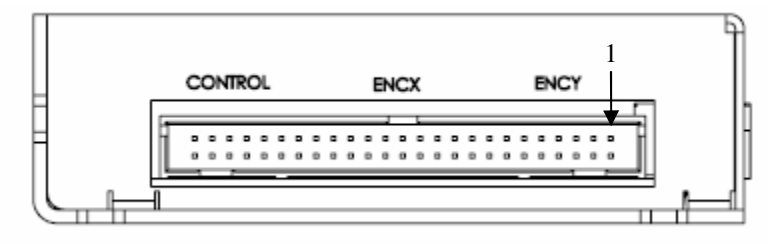

|--|

| Pin # | In/Out | Name | Description                     |
|-------|--------|------|---------------------------------|
| 1     | NC     | NC   | No Connection                   |
| 2     | NC     | NC   | No Connection                   |
| 3     | 0      | +5V  | +5V                             |
| 4     | 0      | G    | Ground                          |
| 5     |        | AY   | Y-Axis A Channel Encoder Input  |
| 6     |        | /AY  | Y-Axis /A Channel Encoder Input |
| 7     |        | BY   | Y-Axis B Channel Encoder Input  |
| 8     |        | /BY  | Y-Axis /B Channel Encoder Input |
| 9     |        | ZY   | Y-Axis Z Index Encoder Input    |
| 10    |        | /ZY  | Y-Axis /Z Index Encoder Input   |
| 11    | NC     | NC   | No Connection                   |
| 12    | NC     | NC   | No Connection                   |
| 13    | NC     | NC   | No Connection                   |
| 14    | NC     | NC   | No Connection                   |
| 15    | NC     | NC   | No Connection                   |
| 16    | NC     | NC   | No Connection                   |
| 17    | NC     | NC   | No Connection                   |
| 18    | NC     | NC   | No Connection                   |
| 19    | NC     | NC   | No Connection                   |
| 20    | NC     | NC   | No Connection                   |
| 21    | 0      | +5V  | +5V                             |
| 22    | 0      | G    | Ground                          |
| 23    | l      | AX   | X-Axis A Channel Encoder Input  |
| 24    | l      | /AX  | X-Axis /A Channel Encoder Input |
| 25    | l      | BX   | X-Axis B Channel Encoder Input  |
| 26    | I      | /BX  | X-Axis /B Channel Encoder Input |
| 27    | I      | ZX   | X-Axis Z Index Encoder Input    |
| 28    | I      | /ZX  | X-Axis /Z Index Encoder Input   |
| 29    | NC     | NC   | No Connection                   |
| 30    | NC     | NC   | No Connection                   |

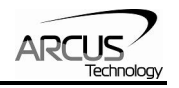

| 31 | NC | NC   | No Connection    |
|----|----|------|------------------|
| 32 | NC | NC   | No Connection    |
| 33 | NC | NC   | No Connection    |
| 34 | NC | NC   | No Connection    |
| 35 | NC | NC   | No Connection    |
| 36 | NC | NC   | No Connection    |
| 37 | NC | NC   | No Connection    |
| 38 | NC | NC   | No Connection    |
| 39 | 0  | +5V  | +5V              |
| 40 | 0  | G    | Ground           |
| 41 | 0  | PulX | X-Axis Pulse     |
| 42 | 0  | DirX | X-Axis Direction |
| 43 | 0  | EnaX | X-Axis Enable    |
| 44 |    | Al1  | Analog Input 1   |
| 45 | 0  | PulY | Y-Axis Pulse     |
| 46 | 0  | DirY | Y-Axis Direction |
| 47 | 0  | EnaY | Y-Axis Enable    |
| 48 | I  | Al2  | Analog Input 2   |
| 49 | NC | NC   | No Connection    |
| 50 | NC | NC   | No Connection    |

#### Table 4.2

Mating Connector Description: Mating Connector Manufacturer: Mating Connector Manufacturer Part:

50 pin 0.1" connector CW Industries 1 C3AAG-5018M

<sup>1</sup> Other compatible IDC connectors can be used.

## 4.4. 50-Pin Motion IO / DIO

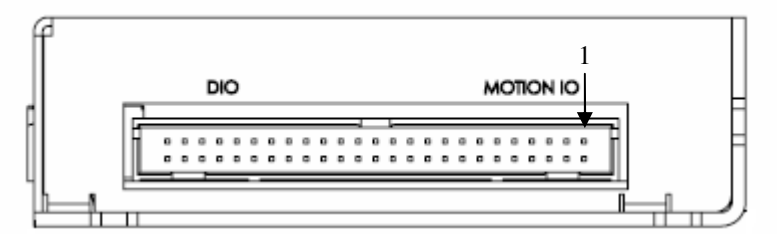

Figure 4.3

| Pin # | In/Out | Name | Description                     |
|-------|--------|------|---------------------------------|
| 1     | NC     | NC   | No Connection                   |
| 2     | NC     | NC   | No Connection                   |
| 3     | I      | Opto | Opto-Supply Input +12 to +24VDC |
| 4     | NC     | NC   | No Connection                   |

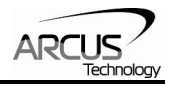

| 5  |    | +LX         | +Limit [X Axis]                 |
|----|----|-------------|---------------------------------|
| 6  | I  | -LZ         | -Limit [X Axis]                 |
| 7  | I  | HX          | Home [X Axis]                   |
| 8  | NC | NC          | No Connection                   |
| 9  | I  | +LY         | +Limit [Y Axis]                 |
| 10 | I  | -LY         | -Limit [Y Axis]                 |
| 11 | I  | HY          | Home [Y Axis]                   |
| 12 | NC | NC          | No Connection                   |
| 13 | NC | NC          | No Connection                   |
| 14 | NC | NC          | No Connection                   |
| 15 | NC | NC          | No Connection                   |
| 16 | NC | NC          | No Connection                   |
| 17 | NC | NC          | No Connection                   |
| 18 | NC | NC          | No Connection                   |
| 19 | NC | NC          | No Connection                   |
| 20 | NC | NC          | No Connection                   |
| 21 | NC | NC          | No Connection                   |
| 22 | NC | NC          | No Connection                   |
| 23 | NC | NC          | No Connection                   |
| 24 | NC | NC          | No Connection                   |
| 25 | NC | NC          | No Connection                   |
| 26 | NC | NC          | No Connection                   |
| 27 | NC | NC          | No Connection                   |
| 28 | NC | NC          | No Connection                   |
| 29 | I  | Opto-Supply | Opto-Supply Input +12 to +24VDC |
| 30 | l  | Opto-Ground | Opto-Ground                     |
| 31 | I  | DI1         | Digital Input 1                 |
| 32 | I  | DI2         | Digital Input 2                 |
| 33 | l  | DI3         | Digital Input 3                 |
| 34 | l  | DI4         | Digital Input 4                 |
| 35 | l  | DI5         | Digital Input 5                 |
| 36 | I  | DI6         | Digital Input 6                 |
| 37 | I  | DI7         | Digital Input 7                 |
| 38 | l  | DI8         | Digital Input 8                 |
| 39 | 0  | DO1         | Digital Output 1                |
| 40 | 0  | DO2         | Digital Output 2                |
| 41 | 0  | DO3         | Digital Output 3                |
| 42 | 0  | DO4         | Digital Output 4                |
| 43 | 0  | DO5         | Digital Output 5                |
| 44 | 0  | DO6         | Digital Output 6                |
| 45 | 0  | DO7         | Digital Output 7                |

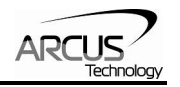

| 46 | 0  | DO8 | Digital Output 8 |
|----|----|-----|------------------|
| 47 | NC | NC  | No Connection    |
| 48 | NC | NC  | No Connection    |
| 49 | NC | NC  | No Connection    |
| 50 | NC | NC  | No Connection    |

Table 4.3

Mating Connector Description:50 pin 0.1" connectorMating Connector Manufacturer:CW IndustriesMating Connector Manufacturer Part:1 C3AAG-5018M

<sup>1</sup> Other compatible IDC connectors can be used.

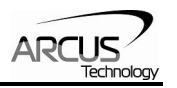

# 4.5. PMX-2EX-SA Interface Circuit

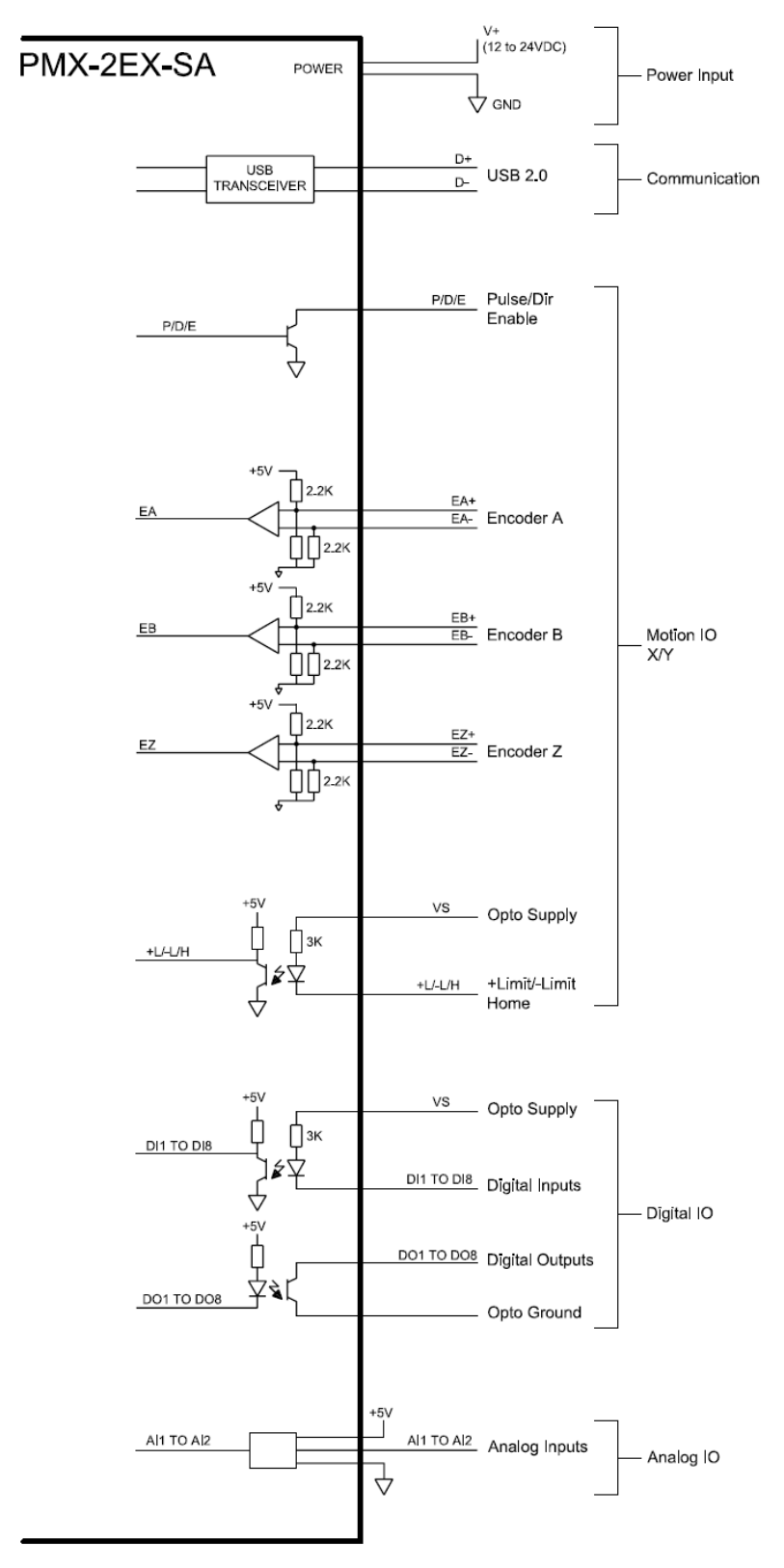

Figure 4.4

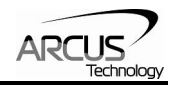

## 4.6. Pulse, Direction, and Enable Outputs

The Pulse, Direction, and Enable outputs for both the standard and DB9 top boards are all open collector outputs. Figure 4.11 shows the detailed schematic of these outputs. Each output is capable of sinking up to 40mA of current.

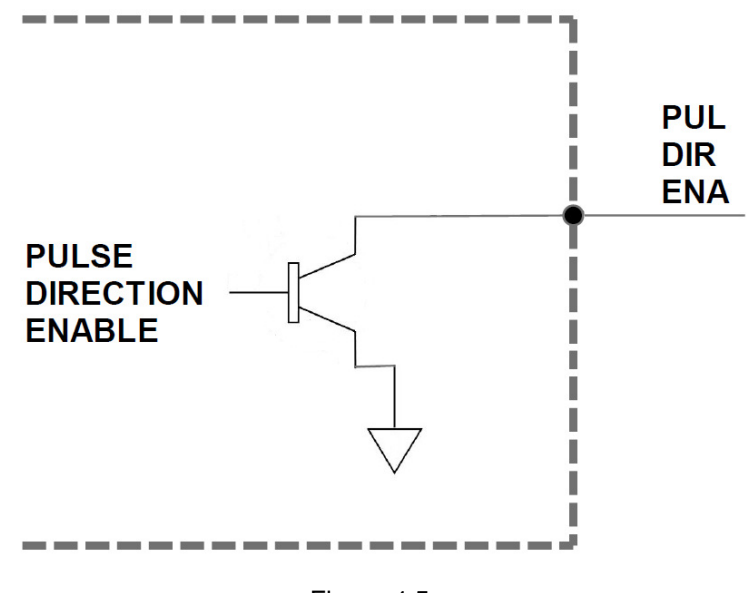

Figure 4.5

Figure 4.12 shows an example wiring diagram between the pulse, direction, and enable outputs on the PMX-2EX-SA and the corresponding input on a typical stepper driver.

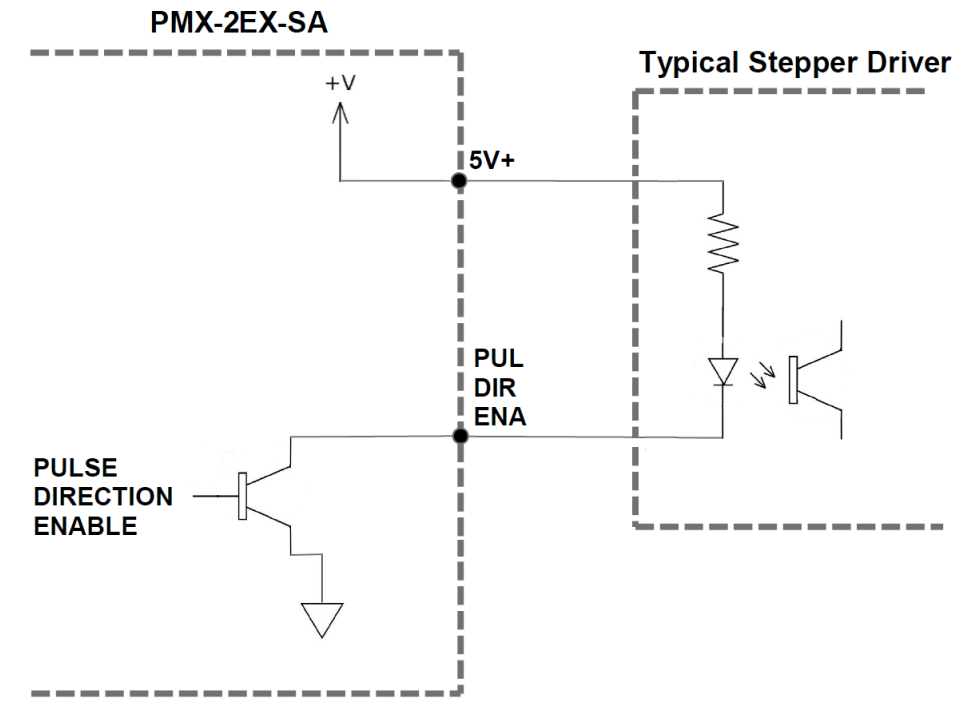

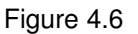

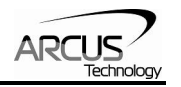

## 4.7. Limit, Home, and Digital Inputs

Figure 4.7 shows the detailed schematic of the opto-isolated limit, home, and general purpose digital inputs. All opto-isolated digital inputs are NPN type.

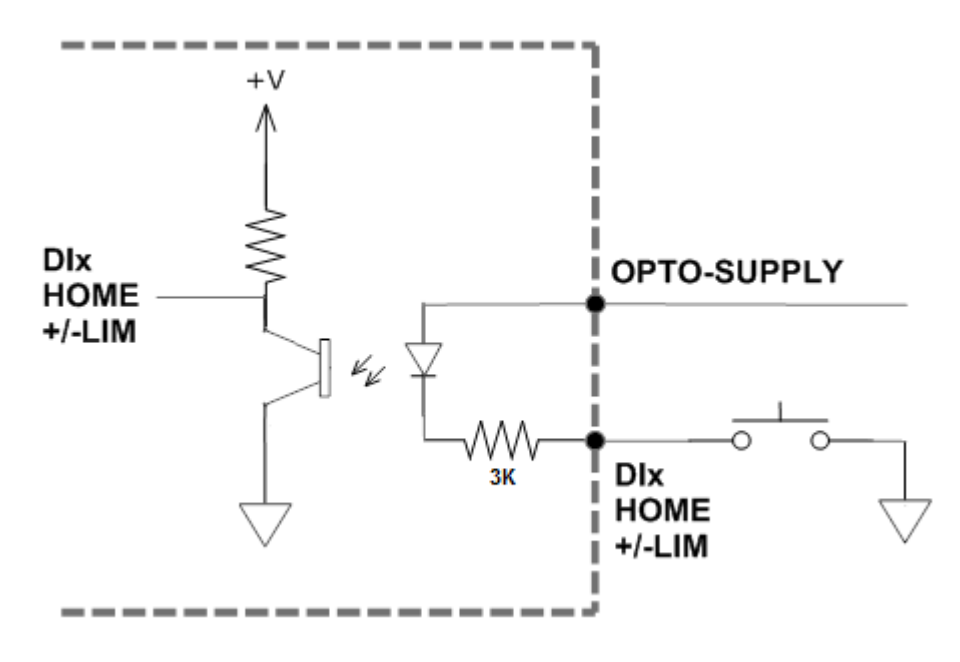

Figure 4.7

The opto-supply must be connected to +12 to +24VDC in order for the limit, home, and digital inputs to operate.

When the digital input is pulled to ground, current will flow from the opto-supply to ground, turning on the opto-isolator and activating the input.

To de-activate the input, the digital input should be left unconnected or pulled up to the opto-supply, preventing current from flowing through the opto-isolator.

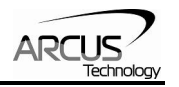

## 4.8. Digital Outputs

Figure 4.8 shows an example wiring to the digital output. All opto-isolated digital outputs will be NPN type.

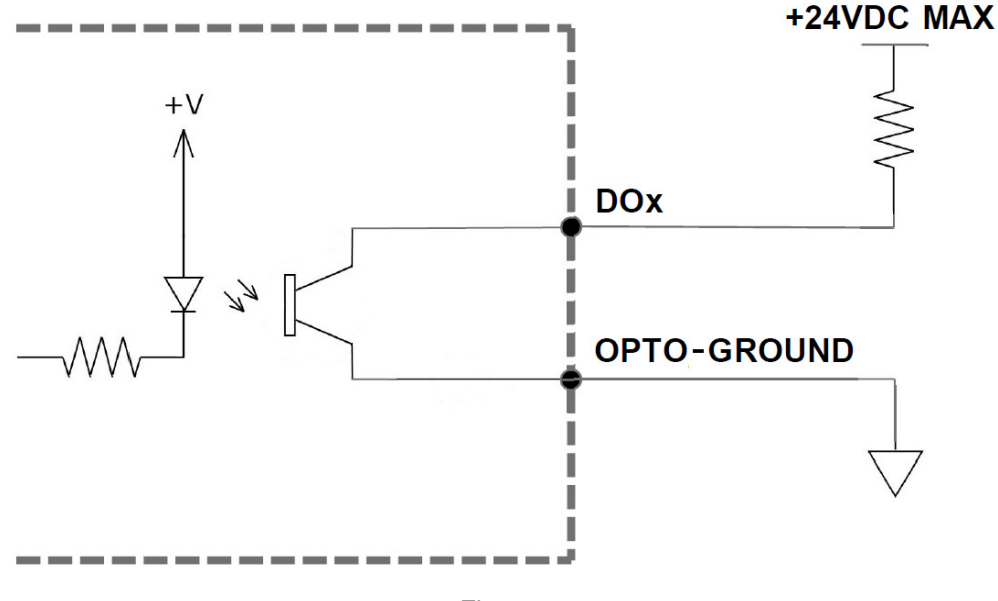

Figure 4.8

The opto-ground must be connected in order for the digital outputs to operate.

When activated, the opto-isolator for the digital output sinks the voltage on the digital output line to the opto-ground. The maximum sink current for digital outputs is 90mA. Take caution to select the appropriate external resistor so that the current does not exceed 90mA. Additionally, the pull up voltage should not exceed +24VDC.

When deactivated, the opto-isolator will break the connection between the digital output and the opto-ground. In this case, the voltage on the digital output signal will be the pull-up voltage.

## 4.9. Encoder Input Connection

Both single-ended and differential quadrature encoder inputs are accepted.

When using single-ended encoders, use the /A, /B, and /Z inputs.

+5V supply and Ground signals are available to power the encoder. Make sure that the total current usage is less than 200mA for the +5V.

The maximum encoder frequency is 5MHz.

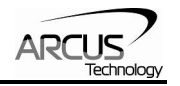

## 4.10. Analog Inputs

Analog inputs are 0 to 5V range and 10 bit in resolution. Using two analog inputs, joystick control can be achieved.

The maximum source current for the analog inputs is 10mA.

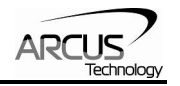

# 5. Communication Interface

## 5.1. USB Communication

PMX-2EX-SA USB communication is USB 2.0 compliant.

In order to communicate with PMX-2EX-SA via USB, the proper software driver must be first installed. Before connecting the PMX-2EX-SA 2-axis controller, or running any programs, please go to the Arcus web site, download the Arcus Drivers and Tools Setup, and run the installation.

All USB communication will be done using an ASCII command protocol.

#### 5.1.1. Typical USB Setup

The PMX-2EX-SA can be connected to a PC directly via USB or through a USB hub. All USB cables should have a noise suppression choke to avoid communication loss or interruption. See a typical USB network setup in figure 5.0.

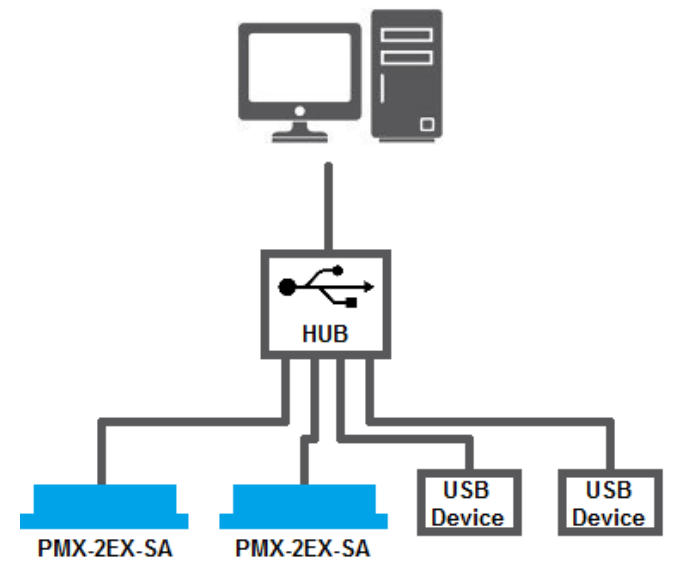

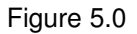

#### 5.1.2. USB Communication API

Communication between the PC and PMX-2EX-SA is done using the Windows compatible DLL API function calls shown below. Windows programming languages such as Visual BASIC, Visual C++, LabView, or any other programming language that can use a DLL can be used to communicate with the PMX-2EX-SA.

Typical communication transaction time between PC and PMX-2EX-SA for sending a command from a PC and getting a reply from the controller using the **fnPerformaxComSendRecv**() API function is in single digit milliseconds. This value will vary with CPU speed of PC and the type of command.

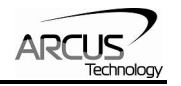

For USB communication, following DLL API functions are provided.

#### BOOL fnPerformaxComGetNumDevices(OUT LPDWORD lpNumDevices);

- This function is used to get total number of all types of Performax and Performax USB modules connected to the PC.

#### BOOL fnPerformaxComGetProductString(IN DWORD dwNumDevices,

OUT LPVOID lpDeviceString,

### IN DWORD dwOptions);

- This function is used to get the Performax or Performax product string. This function is used to find out Performax USB module product string and its associated index number. Index number starts from 0.

#### BOOL fnPerformaxComOpen(IN DWORD dwDeviceNum,

OUT HANDLE\* pHandle);

 This function is used to open communication with the Performax USB module and to get communication handle. dwDeviceNum starts from 0.

#### BOOL **fnPerformaxComClose**(IN HANDLE pHandle);

- This function is used to close communication with the Performax USB module.

## BOOL fnPerformaxComSetTimeouts(IN DWORD dwReadTimeout,

#### DWORD dwWriteTimeout);

This function is used to set the communication read and write timeout.
Values are in milliseconds. This must be set for the communication to work. Typical value of 1000 msec is recommended.

#### BOOL fnPerformaxComSendRecv(IN HANDLE pHandle,

IN LPVOID wBuffer, IN DWORD dwNumBytesToWrite, IN DWORD dwNumBytesToRead, OUT LPVOID rBuffer);

- This function is used to send commands and receive replies. The number of bytes to read and write must be 64 characters.

#### BOOL **fnPerformaxComFlush**(IN HANDLE pHandle)

- Flushes the communication buffer on the PC as well as the USB controller. It is recommended to perform this operation right after the communication handle is opened.

#### 5.1.3. USB Communication Issues

A common problem that users may have with USB communication is that after sending a command from the PC to the device, the response is not received by

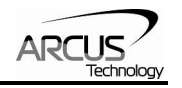

the PC until another command is sent. In this case, the data buffers between the PC and the USB device are out of sync. Below are some suggestions to help alleviate this issue.

 Buffer Flushing: If USB communication begins from an unstable state (i.e. your application has closed unexpectedly), it is recommended to first flush the USB buffers of the PC and the USB device. See the following function prototype below:

BOOL *fnPerformaxComFlush*(IN HANDLE pHandle)

**Note:** fnPerformaxComFlush is only available in the most recent PerformaxCom.dll which is not registered by the standard USB driver installer. A sample of how to use this function along with this newest DLL is available for download on the website

2) USB Cable: Another source of USB communication issues may come from the USB cable. Confirm that the USB cable being used has a noise suppression choke. See figure 5.1.

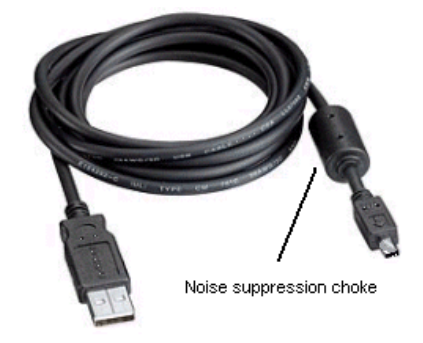

Figure 5.1

## 5.2. Serial Communication

The PMX-2EX-SA has the ability to communicate over an RS-485 interface using an ASCII protocol. An RS-485 serial port on the PC or PLC can be used to communicate with the PMX-2EX-SA. A USB to RS-485 converter can also be used.

#### 5.2.1. Typical RS-485 Setup

A typical RS-485 network is shown in figure 5.2. Several techniques can be used to increase the robustness of an RS-485 network. Please see section 5.2.4 for details.

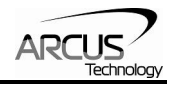

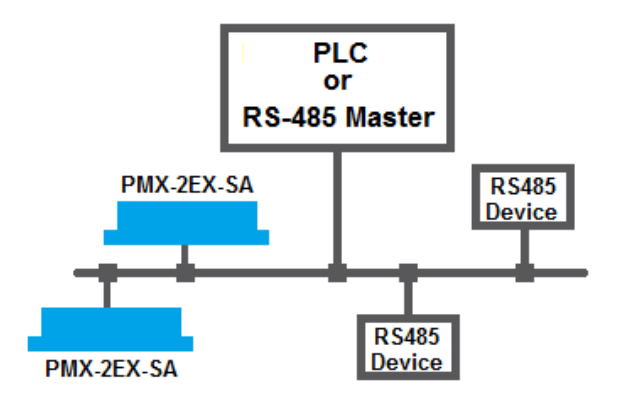

Figure 5.2

#### 5.2.2. Communication Port Settings

The PMX-2EX-SA has the communication port settings shown in table 5.0.

| Parameter    | Setting |
|--------------|---------|
| Byte Size    | 8 bits  |
| Parity       | None    |
| Flow Control | None    |
| Stop Bit     | 1       |

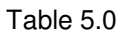

PMX-2EX-SA provides the user with the ability to set the desired baud rate of the serial communication. In order to make these changes, first set the desired baud rate by using the **DB** command.

| Return Value | Description |
|--------------|-------------|
| 1            | 9600        |
| 2            | 19200       |
| 3            | 38400       |
| 4            | 57600       |
| 5            | 115200      |

Table 5.1

To write the values to the device's flash memory, use the **STORE** command. After a complete power cycle, the new baud rate will be written to memory. Note that until a power cycle is completed, the settings will not take effect.

By default, the PMX-2EX-SA has a baud rate setting of 9600 bps.

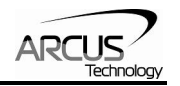

### 5.2.3. ASCII Protocol

The following ASCII protocol should be used for sending commands and receiving replies from the PMX-2EX-SA. Details on valid ASCII command can be found in section 8.

Sending Command ASCII command string in the format of @[DeviceName][ASCII Command][CR]

### [CR] character has ASCII code 13.

Receiving Reply The response will be in the format of [Response][CR]

### [CR] character has ASCII code 13.

Examples:

For querying the polarity Send: @00POLX[CR] Reply: 7[CR]

For reading the digital input status Send: @00DI[CR] Reply: 8[CR]

For performing a store to flash memory Send: @00STORE[CR] Reply: OK[CR]

#### 5.2.4. RS-485 Communication Issues

RS-485 communication issues can arise due to noise on the RS-485 bus. The following techniques can be used to help reduce noise issues.

#### Daisy Chaining

For a multi-drop RS-485 network, be sure that the network uses daisy-chain wiring. Figure 5.2 shows an example of a daisy chain network.

#### Number of Nodes

The maximum number of nodes recommended is 32. Increasing beyond this number will require special attention

#### Twisted Pair Wiring

To reduce noise, it is recommended to use twisted pair wiring for the 485+ and 485- lines. This technique will help cancel out electromagnetic interference.

#### Termination

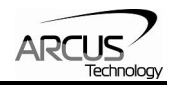

For an RS-485 network, it may be required that a 120 Ohm resistor is placed in between the 485+ and 485- signals, at the beginning and end of the bus. A terminal resistor will help eliminate electrical reflections on the RS-485 network.

Note that on short communication buses, or buses with a small number of nodes, termination resistors may not be needed. Inclusion of terminal resistors when they are not needed may mask the main signal entirely.

## 5.3. Device Number

If multiple PMX-2EX-SA devices are connected to the PC, each device should have a unique device number. This will allow the PC to differentiate between multiple controllers. This is applicable for both USB and RS-485 communication types. In order to make this change to a PMX-2EX-SA, first store the desired number using the **DN** command. Note that this value must be within the range [2EX00,2EX99].

For example, to change the device number, the command **DN=2EX02** can be sent. The device name can also be changed through the *Setup* window of the standard PMX-2EX-SA software. See section 7 for details.

By default, all PMX-2EX-SA start with device number **2EX00**.

To save a modified device number to the flash memory of the PMX-2EX-SA, use the **STORE** command. After a power cycle, the new device number will be used. Note that before a power cycle is completed, the settings will not take effect.

## 5.4. Windows GUI

PMX-2EX-SA comes with a Windows GUI program to test, program, compile, download, and debug the controller. The Windows GUI will perform all communication via USB. See section 7 for further details.

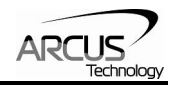

## 6. General Operation Overview

**Important Note:** All the commands described in this section are defined as ASCII or standalone commands. ASCII commands are used when communicating over USB. Standalone commands are used when writing a standalone program onto the PMX-2EX-SA.

## 6.1. Motion Profile

By default, the PMX-2EX-SA uses trapezoidal velocity profile as shown in figure 6.0.

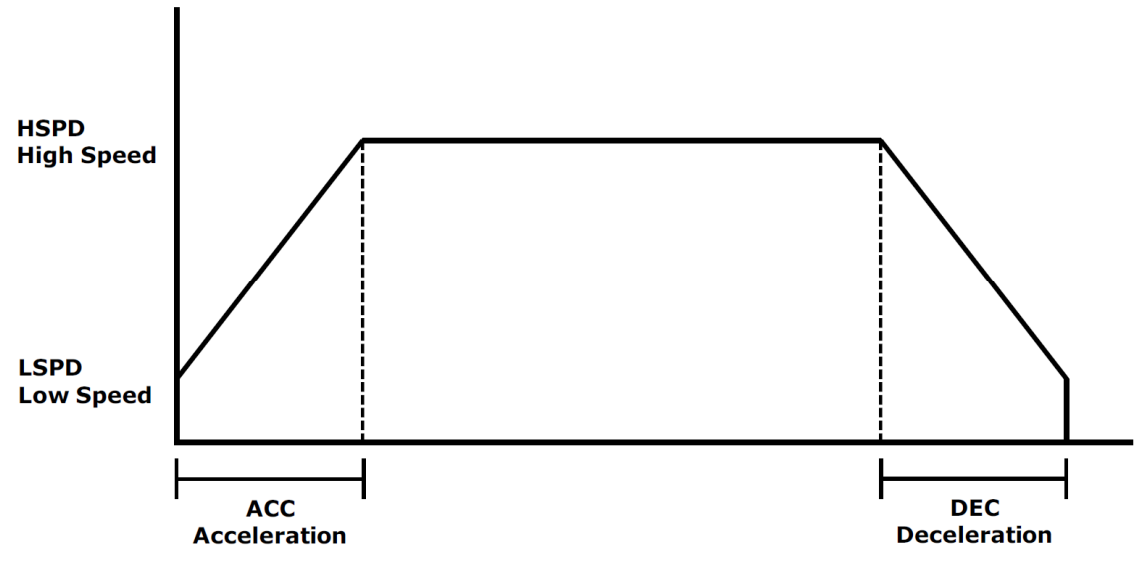

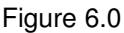

S-curve velocity profile can also be achieved by using the **SCV[axis]** command. Setting this command to 1 will enable s-curve for the indicated axis. See figure 6.1 for details.

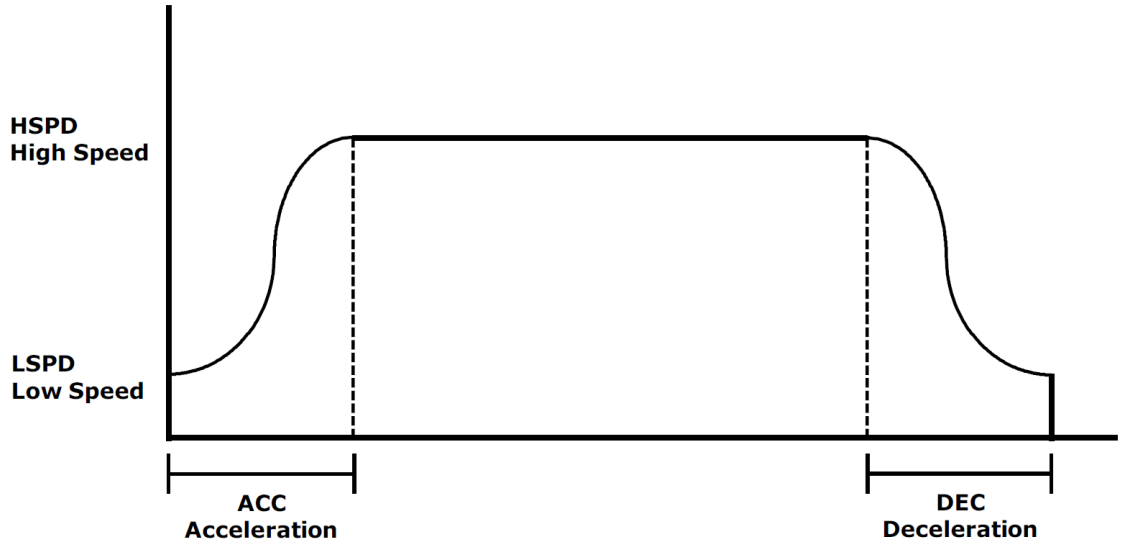

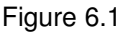

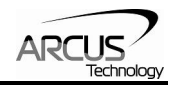

Once a typical move is issued, the axis will immediately start moving at the low speed setting and accelerate to the high speed. Once at high speed, the motor will move at a constant speed until it decelerates from high speed to low speed and immediately stops.

High speed and low speed are in pps (pulses/second). Use commands **HSPD[axis]** and **LSPD[axis]** to set/get the individual high speed and low speed settings. To set/get the global high speed and low speed values use the commands **HSPD** and **LSPD**.

Acceleration and deceleration times are in milliseconds. Use the **ACC[axis]** command to set/get individual acceleration values. To set/get the global acceleration value, use the **ACC** command. Similarly, the **DEC** and **DEC[axis]** commands can be used to set/get the deceleration value.

The **EDEC** command can be used if the acceleration and deceleration are symmetrical. Set this command to 0 to use the **ACC** and **ACC[axis]** commands for both the acceleration and deceleration.

The minimum and maximum acceleration values depend on the high speed and low speed settings. Refer to Table A.0 and Figure A.0 in **Appendix A** for details.

By default, moves made by a single axis use global speed settings defined by **HSPD**, **LSPD**, **ACC**, and **DEC**. However, if a non-zero value is written to an individual speed setting, it will take priority over the global speed and will be used for single axis movements. Consider the example below.

The settings below will set both the global speed settings as well as the speed setting for the X axis.

HSPD=10000 HSPDX=2000 LS=300 ACCX=500 ACC=300 DEC=300

Once a move command is issued, the global speed settings for the low speed and deceleration while using the individual X-axis speed settings for the high speed and acceleration.

| ASCII      | HSPD | LSPD | ACC | DEC | HSPDn | LSPDn | ACCn | DECn | EDEC | SCV |
|------------|------|------|-----|-----|-------|-------|------|------|------|-----|
| Standalone | HSPD | LSPD | ACC | DEC | HSPDn | LSPDn | ACCn | DECn | -    | -   |

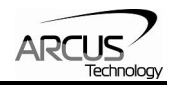

## 6.2. Pulse Speed

The current pulse rate can be read using the ASCII command **PS** or the standalone command **PS[axis]**. For units, see Table 6.0

| Operation Mode                              | Speed Units          |
|---------------------------------------------|----------------------|
| StepNLoop disabled                          | Pulse / sec          |
| ALL interpolated moves                      | Pulse / sec          |
| StepNLoop enabled and non-interpolated move | Encoder counts / sec |

Table 6.0

| ASCII      | PS       |
|------------|----------|
| Standalone | PS[axis] |

## 6.3. On-The-Fly Speed Change

An on-the-fly speed change can be achieved at any point while the motor is in motion. In order to perform an on-the-fly speed change, s-curve velocity profile must be disabled.

Before an on-the-fly speed change is performed, the correct speed window must be selected. To select a speed window, use the **SSPDM[axis]** command. Choosing the correct speed window will depend on the initial target speed and the final target speed. Both speeds will need to be within the same speed window.

The speed window must be set while the motor is idle. Refer to **Appendix A** for details on the speed windows.

Once the speed window has been set, an on-the-fly speed change can occur anytime the motor is in motion. The **SSPD[axis]=[speed]** command can be used to perform the actual speed change. For non on-the-fly speed change moves, set the speed window to 0.

| ASCII      | SSPDM[axis] | SSPD[axis] |
|------------|-------------|------------|
| Standalone | SSPDM[axis] | SSPD[axis] |

## 6.4. Motor Position

The PMX-2EX-SA has a 32 bit signed step position counter for each axis. Range of the position counter is from -2,147,483,648 to 2,147,483,647. The pulse position of each axis can also be accessed individually. To manually set/get the pulse position of an individual axis, use the **P[axis]** command.

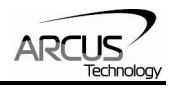

Similarly, the PMX-2EX-SA also has a 32 bit signed encoder position counter for each axis. To manually set/get the encoder position of an individual axis, use the **E[axis]** command.

When StepNLoop closed-loop control is enabled, the encoder counter commands return the encoder position and the pulse position commands return the real-time target position of the motor.

When StepNLoop closed-loop control is disabled, the encoder counter commands return the encoder position and the pulse position commands return the step position. See section 6.22 for details on the StepNLoop feature.

| ASCII      | P[axis] | E[axis] |
|------------|---------|---------|
| Standalone | P[axis] | E[axis] |

### 6.5. Motor Power

The **EO** command can be used to enable or disable the current to the motor. The effect of the enable output signals will depend on the characteristics of the motor drive. The enable output value must be within the range of 0-3.

Enable output values can also be referenced one bit at a time by the **EO[1-2]** commands. Note that the indexes are 1-based for the bit references (i.e. EO1 refers to bit 0, not bit 1)

| Bit | Description              | Bit-Wise Command |
|-----|--------------------------|------------------|
| 0   | Enable Output 1 [X-axis] | EO1              |
| 1   | Enable Output 2 [Y-axis] | EO2              |

Table 6.1

The initial state of the enable outputs can be defined by setting the **EOBOOT** register to the desired initial enable output value. The value is stored to flash memory once the **STORE** command is issued.

| ASCII      | EO | EO[1-2] | EOBOOT |
|------------|----|---------|--------|
| Standalone | EO | EO[1-2] | -      |

## 6.6. Jog Move

A jog move is used to continuously move the motor without stopping. Use the **J[axis]**+/**J[axis]**- command when operating in ASCII mode and the **JOG[axis]**+/**JOG[axis]**- in standalone mode. In ASCII mode, the **J[**+/-**]** command can be used to jog both motors synchronously. Once this move is started, the motor will only stop if a limit input is activated during the move or a stop command is issued.

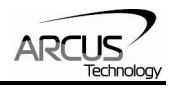

If a motion command is sent while the controller is already moving, the command is not processed. Instead, an error response is returned. See table 8.1 for details on error responses.

| ASCII      | J[axis][+/-]   | J[+/-] |
|------------|----------------|--------|
| Standalone | JOG[axis][+/-] | -      |

## 6.7. Stopping

When the motor is performing any type of move, motion can be stopped abruptly or with deceleration. It is recommended to use decelerated stops so that there is less impact on the system. The **ABORT[axis]** command will immediately stop an individual axis. Use the **ABORT** command to immediately stop ALL axes.

To employ deceleration on a stop, use the **STOP[axis]** command to stop an individual axis. Use the **STOP** command to stop ALL axes.

If an interpolation operation is in process when a **STOP[axis]** or **ABORT[axis]** command is entered, all axes involved in the interpolation operation will stop.

| ASCII      | ABORT | ABORT[axis] | STOP | STOP[axis] |
|------------|-------|-------------|------|------------|
| Standalone | ABORT | ABORT[axis] | STOP | STOP[axis] |

## 6.8. Positional Moves

The PMX-2EX-SA can perform positional moves for individual axis. Multiple axis can also be commanded to move to a specified position in order to perform linear coordinated motion.

The PMX-2EX-SA can perform positional moves in absolute or incremental mode. For absolute mode, the **ABS** command should be used and, for incremental mode, the **INC** command should be used. These commands should be sent before the move command is issued. The move mode will remain in absolute or incremental mode until it is changed.

In absolute mode, the axis will move by the specified target position. In incremental mode, the axis will increase or decrease its current position by the specified target position.

The motor status described in section 6.15 can be used to determine which move mode is active.

#### 6.8.1. Individual Position Moves

For individual axis control use the **X[target]** and **Y[target** commands followed by the target position value. For example, the **X1000** command will move the X-axis to position 1000 if performed in absolute mode.

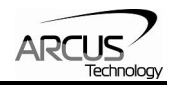

#### 6.8.2. Interpolated Position Moves

For linear interpolation axis control in ASCII mode use the **I[X Target]:[Y Target]** to perform coordinated movement to the specified target position. The command **X[target]Y[target]** can be used for Standalone mode.

For example, the command **[I1000:-1000]** in ASCII mode or **X1000Y-1000** in Standalone mode will move the X-axis to position 1000 and the Y-axis to position -1000 using linear interpolation.

| ASCII      | X[target] | Y[target] | I[Xtarget]:[Ytarget] |
|------------|-----------|-----------|----------------------|
| Standalone | X[target] | Y[target] | X[target]Y[target]   |

## 6.9. On-The-Fly Target Position Change

On-the-fly target position change can be achieved using the **T[axis][value]** command. While the motor is moving, **T[axis][value]** will change the final destination of the motor. If the motor has already passed the new target position, it will reverse direction once the target position change command is issued.

An on-the-fly target position change command will only be valid if the specified axis is performing in individual position move.

## 6.10. Homing

Home search routines involve moving the motor and using the home, limit, or Zindex inputs to determine the zero reference position. The PMX-2EX-SA has five different homing routines.

The homing routines that involve a decelerated stop will result in a final position that is non-zero. The zero reference position will be preserved as the position is marked when the home trigger is detected. If a motion command is sent while the controller is already moving, the command is not processed. Instead, an error response is returned. See table 8.1 for details on error responses.

### 6.10.1. Home Input Only (High Speed Only)

Use the **H[axis][+/-]** command in ASCII mode or the **HOME[axis][+/-]** command in standalone mode to issue a homing command that uses the home input only. Figure 6.2 shows the homing routine.

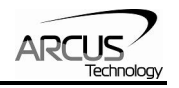

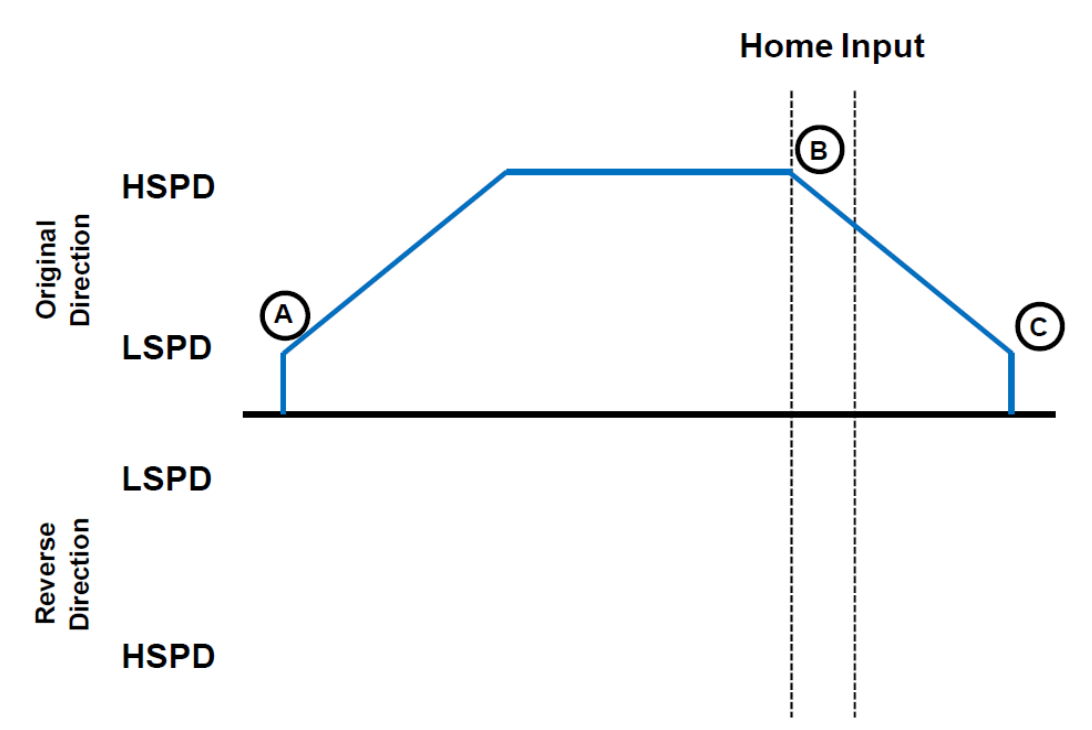

Figure 6.2

- A. Issuing the command starts the motor from low speed and accelerates to high speed in search of the home input.
- B. As soon as the home input is triggered, the position counter is reset to zero and the motor begins to decelerate to low speed. As the motor decelerates, the position counter keeps counting with reference to the zero position.
- C. Once low speed is reached the motor stops. Although the position is non-zero, the zero position is maintained.

| ASCII      | H[axis][+/-]    |
|------------|-----------------|
| Standalone | HOME[axis][+/-] |

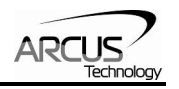

### 6.10.2. Limit Only

Use the **L[axis][+/-]** command for ASCII mode or the **LHOME[axis]+/-** command for standalone mode. Figure 6.3 shows the homing routine.

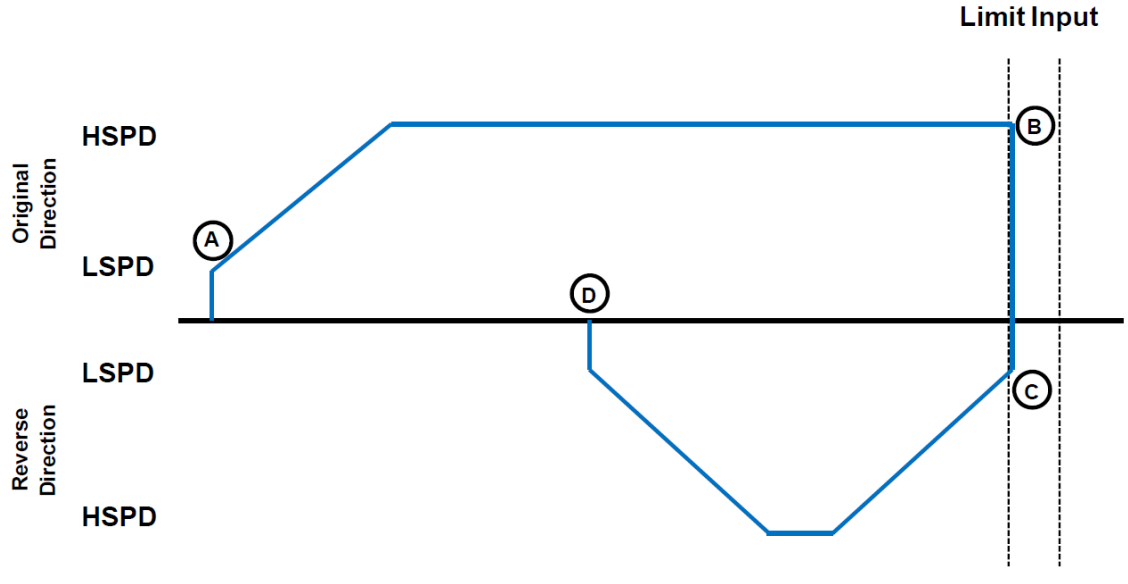

Figure 6.3

- A. Issuing a limit home command starts the motor from low speed and accelerates to high speed.
- B. The corresponding limit is triggered and the motor stops immediately.
- C. The motor reverses direction by the amount defined by the limit correction amount (**LCA**) at high speed.
- D. The zero position is reached.

| ASCII      | L[axis][+/-]     | LCA[axis] | LCA |
|------------|------------------|-----------|-----|
| Standalone | LHOME[axis][+/-] | -         | -   |

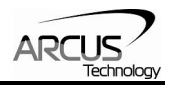

#### 6.10.3. Home Input and Z-index

Use the **ZH[axis][+/-]** command for ASCII mode or the **ZHOME[axis]+/-** command for standalone mode. In order to use this homing routine, an encoder must be used for the specified axis. Figure 6.4 shows the homing routine.

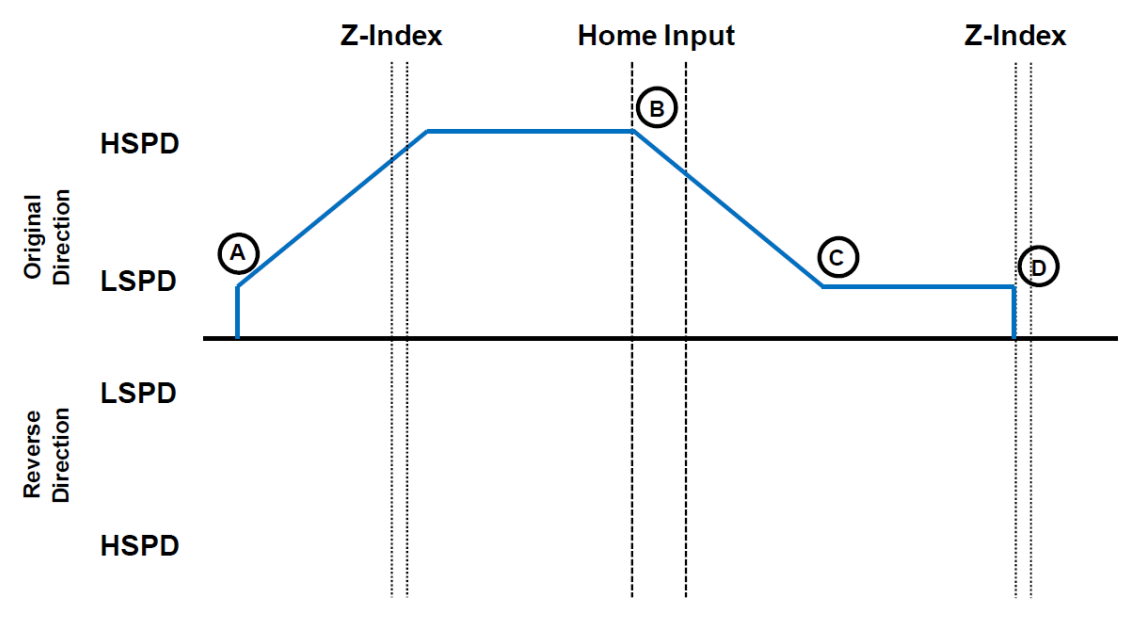

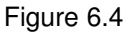

- A. Issuing the command starts the motor from low speed and accelerates to high speed in search of the home input.
- B. As soon as the home input is triggered, the motor decelerates to low speed
- C. After the home input is triggered, the motor begins to search for the z-index pulse.
- D. Once the z-index pulse is found, the motor immediately stops and the position is set to zero.

| ASCII      | ZH[axis][+/-]    |
|------------|------------------|
| Standalone | ZHOME[axis][+/-] |

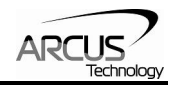

### 6.10.4. Z-index Only

Use the **Z[axis][+/-]** command for ASCII mode or the **ZOME[axis]+/-** command for standalone mode . In order to use this homing routine, an encoder must be used on the specified axis. Figure 6.5 shows the homing routine.

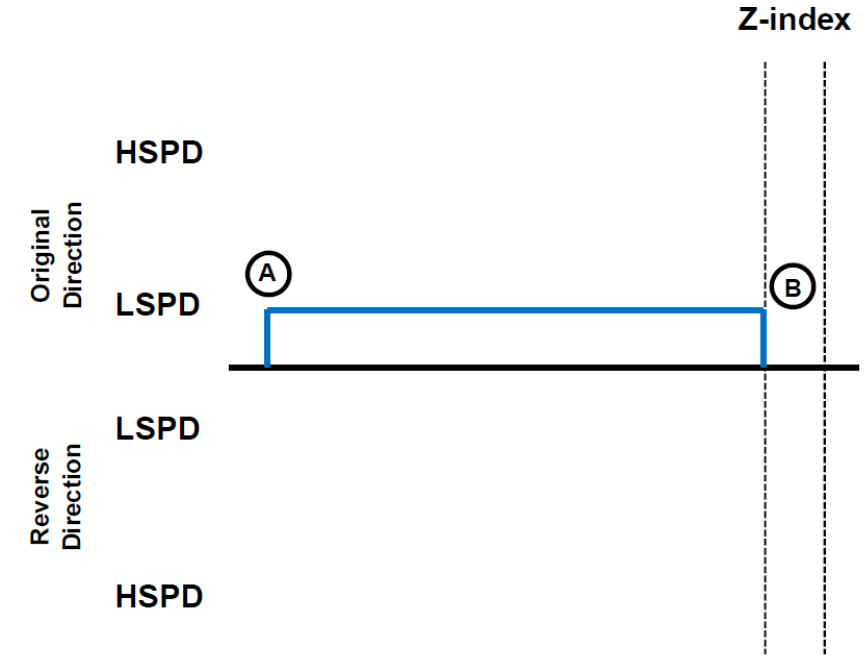

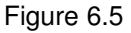

- A. Issuing the command starts the motor at low speed. The motor will not use the high speed setting when performing this homing routine.
- B. Once the z-index pulse is found, the motor stops and the position is set to zero.

| ASCII      | Z[axis][+/-]    |
|------------|-----------------|
| Standalone | ZOME[axis][+/-] |

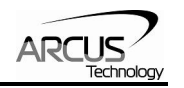

#### 6.10.5. Home Input Only (High Speed and Low Speed)

Use the **HL[axis][+/-]** command for ASCII mode and the **HLHOME[axis]+/-** for standalone mode. Figure 6.6 shows the homing routine.

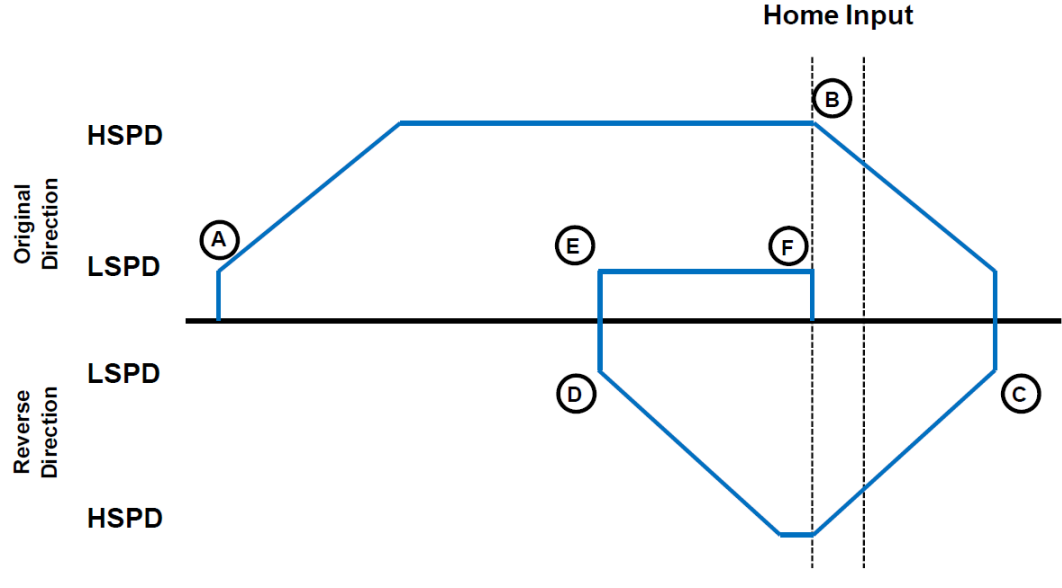

Figure 6.6

- A. Starts the motor from low speed and accelerates to high speed.
- B. As soon as the home input is triggered, the position counter is reset to zero and the motor decelerates to low speed.
- C. Once low speed is reached, the motor reverses direction to search for the home switch.
- D. Once the home switch is reached, it will continue past the home switch by the amount defined by the home correction amount (**HCA**) at high speed.
- E. The motor is now past the home input by the amount defined by the home correction amount (**HCA**). The motor now moves back towards the home switch at low speed.
- F. The home input is triggered again, the position counter is reset to zero and the motor stops immediately

| ASCII      | HL[axis][+/-]    | LCA[axis] | LCA |
|------------|------------------|-----------|-----|
| Standalone | HLOME[axis][+/-] | -         | -   |

## 6.11. Limit Switch Function

Triggering the limit switch while the axis is moving will stop the motion immediately. For example, if the positive limit switch is triggered while moving in positive direction, the motor will immediately stop and the motor status bit for positive limit error is set. The same will apply for the negative limit while moving in the negative direction. Each axis will have its own designated positive and negative limit inputs.

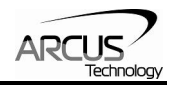

Once the limit error is set, use the **CLR[axis]** command to clear the error in ASCII mode or the **ECLEAR[axis]** command in standalone mode.

The limit error states can be ignored by setting **IERR=1**. In this case, the motor will still stop when the appropriate switch is triggered, however, it will not enter an error state.

| ASCII      | CLR[axis]    | IERR |
|------------|--------------|------|
| Standalone | ECLEAR[axis] | -    |

## 6.12. Motor Status

Motor status can be read anytime using **MSTX/MSTY** command. Value of the motor status is replied as an integer with following bit assignment:

| Bit | Description                                                                                                    |
|-----|----------------------------------------------------------------------------------------------------|
| 0   | Motor in acceleration                                                                                                    |
| 1   | Motor in deceleration                                                                                                    |
| 2   | Motor running at constant speed                                                                                                    |
| 3   | Not used                                                                                                    |
| 4   | Plus limit input switch status                                                                                                    |
| 5   | Minus limit input switch status                                                                                                    |
| 6   | Home input switch status                                                                                                    |
| 7   | Plus limit error. This bit is latched when plus limit is hit during motion. This error must be cleared using the <b>CLR</b> command before issuing any subsequent move commands.   |
| 8   | Minus limit error. This bit is latched when minus limit is hit during motion. This error must be cleared using the <b>CLR</b> command before issuing any subsequent move commands. |
| 9   | Z Index Channel status                                                                                                    |
| 10  | Joystick Control On status                                                                                                    |
| 11  | TOC time-out status                                                                                                    |

Table 6.2

This command returns the motor status for all axes, as well as other information. The **MSTX/MSTY** return value has the following format:

## 6.13. Digital Inputs/Outputs

PMX-2EX-SA module comes with 8 digital inputs and 8 digital outputs.

#### 6.13.1. Digital Inputs

The digital input status of all 8 available inputs can be read with the **DI** command. Digital input values can also be referenced one bit at a time by using the **DI[1-8]** commands. Note that the indexes are 1-based for the bit references. For example, DI1 refers to bit 0, not bit 1. See table 6.3 for details.

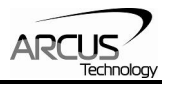

| Bit | Description     | Bit-Wise<br>Command |
|-----|-----------------|---------------------|
| 0   | Digital Input 1 | DI1                 |
| 1   | Digital Input 2 | DI2                 |
| 2   | Digital Input 3 | DI3                 |
| 3   | Digital Input 4 | DI4                 |
| 4   | Digital Input 5 | DI5                 |
| 5   | Digital Input 6 | DI6                 |
| 6   | Digital Input 7 | DI7                 |
| 7   | Digital Input 8 | DI8                 |

Table 6.3

If a digital input is on, the corresponding bit of the **DI** command is 1. Otherwise, the bit status is 0. The voltage level required to activate a digital input is determined by the polarity setting. See section 6.16 for details.

| ASCII      | DI | DI[1-8] |
|------------|----|---------|
| Standalone | DI | DI[1-8] |

#### 6.13.2. Digital Outputs

The **DO** command can be used to set the output voltage of all available digital outputs. The **DO** value must be within the range of 0-255.

Digital output values can also be referenced one bit at a time with the **DO[1-8]** commands. Note that the indexes are 1-based for the bit references. For example, DO1 refers to bit 0, not bit 1. See table 6.4 for details.

| Bit | Description      | Bit-Wise<br>Command |
|-----|------------------|---------------------|
| 0   | Digital Output 1 | DO1                 |
| 1   | Digital Output 2 | DO2                 |
| 2   | Digital Output 3 | DO3                 |
| 3   | Digital Output 4 | DO4                 |
| 4   | Digital Output 5 | DO5                 |
| 5   | Digital Output 6 | DO6                 |
| 6   | Digital Output 7 | DO7                 |
| 7   | Digital Output 8 | DO8                 |

If a digital output is turned on, the corresponding bit of the **DO** command is 1. Otherwise, the bit status is 0. The voltage level of the digital output when it is on or off is determined by the polarity setting. See section 6.16 for details.
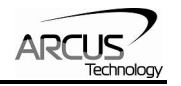

The initial state of the digital outputs can be defined by setting the **DOBOOT** register to the desired initial digital output value. The **DOBOOT** value must be within the range of 0-255. The value is stored to flash memory once the **STORE** command is issued.

| ASCII      | DO | DO[1-8] | DOBOOT |
|------------|----|---------|--------|
| Standalone | DO | DO[1-8] | -      |

## 6.14. Analog Inputs

The PMX-2EX-SA has 2 x 10-bit analog inputs available. The **AI[1-2]** command can be used to read the current analog input value. The return value is in millivolts and can range from 0 to 5000 mV.

Voltage supplied to the analog inputs should stay within the 0V to 5V range.

## 6.15. Joystick Control

Joystick control is available on PMX-2EX-SA. When this mode is enabled, the pulse speed and direction output can be controlled by a corresponding analog input. See the axis to analog input relationship in the table below:

| Axis | Analog Input |
|------|--------------|
| Х    | Al1          |
| Y    | Al2          |

| Table 6.5 |  |
|-----------|--|
|           |  |

To enable or disable joystick control for an axis, use the ASCII command **JO** or the standalone command **JOYENA=[value]**. The joystick enable parameter is a 2 bit value. For example, digital output value of 3 (11 in binary or 0x3 in hex) means joystick feature is enabled on all axes. If joystick control is enabled, StepNLoop is automatically disabled.

The maximum joystick speed for the X, Y, Z, and U axis is set using the ASCII commands **JV1** and **JV2**, respectively. For standalone mode, the **JOYHS[axis]** command should be used. This parameter will define the speed of the axis at the maximum and minimum analog input values.

The maximum allowable speed change (delta) for the X, Y, Z, and U axis is set using the ASCII commands **JV3** and **JV4**, respectively. For standalone mode, the **JOYDEL[axis]** command should be used in standalone mode. This parameter will control the acceleration/deceleration of the axis while joystick mode is enabled.

The ASCII commands **JV5** and **JV6**, or the standalone command **JOYTOL[axis]**, can be used to define the zero tolerance zone around the analog input value of 2500mV. No movement will occur while the analog input value is within the zero

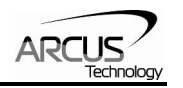

tolerance zone. This parameter has units of millivolts and a range of 0 to 5000. The zero tolerance parameter will be on the positive and negative side of the 2500mV point to define to zero tolerance zone. See figure 6.7 for details.

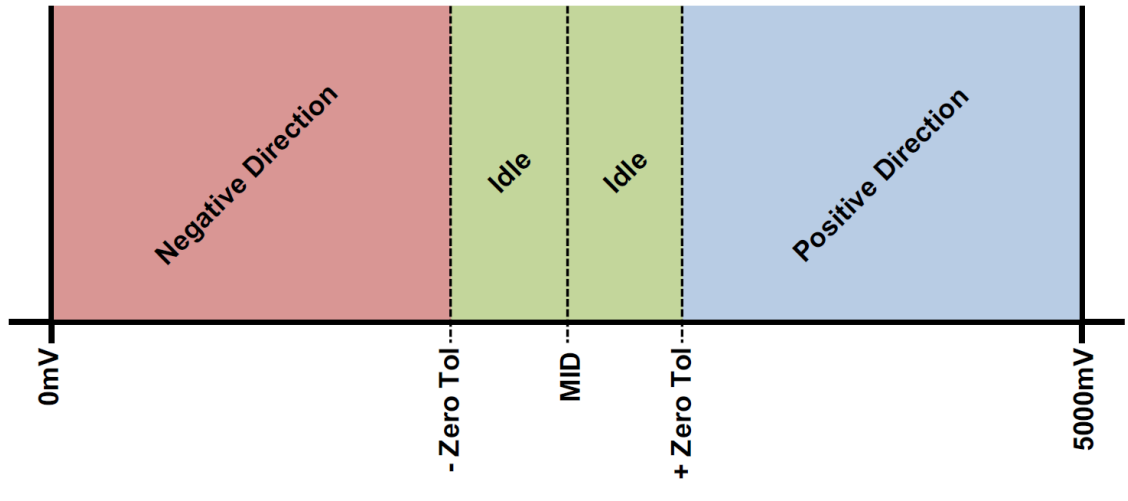

Figure 6.7

Joystick control also has soft limit controls. The soft limits are defined by a negative outer limit, negative inner limit, positive inner limit and positive outer limit. The soft limits are in units of pulses.

When moving in positive direction, as soon as the positive inner limit is crossed, the speed is reduced. If the position reaches the positive outer limit, the joystick speed is set to zero and movement in the positive direction is prohibited. The same behavior is applicable to the negative direction and negative limits.

Figure 6.8 represents the relationship between the joystick speed and inner and outer limits.

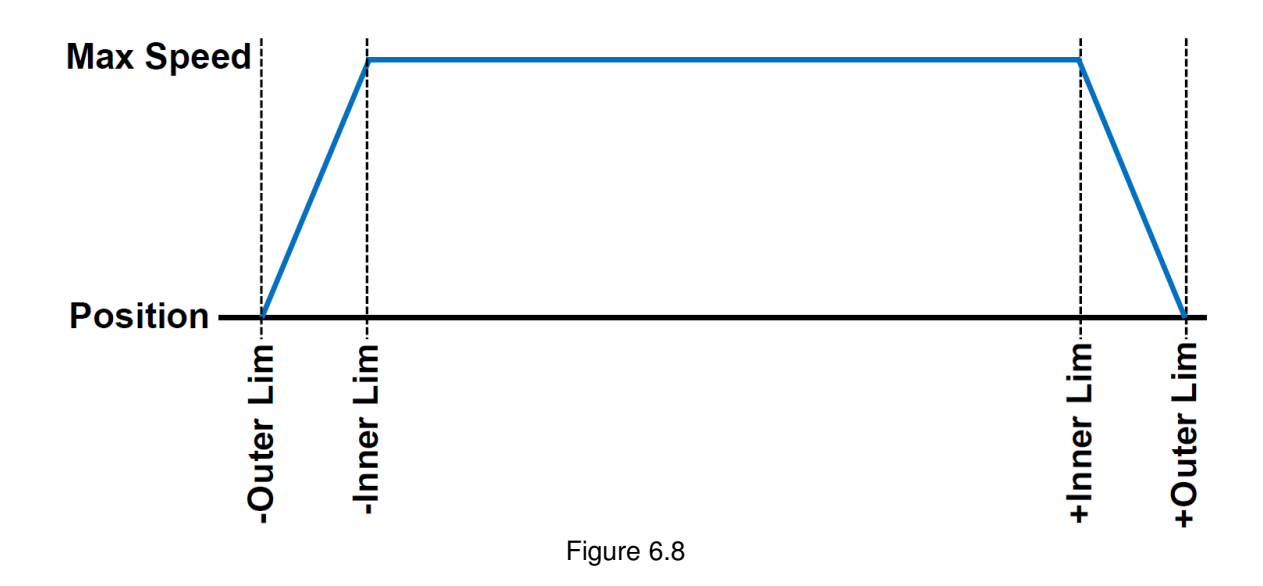

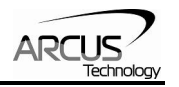

See table 6.6 for the command assignment of the negative and positive soft limits for joystick control as well as a summary of the additional joystick commands.

| Command | Description                                       |
|---------|---------------------------------------------------|
| JV1     | X-axis maximum joystick speed at 5000 mV and 0 mV |
| JV2     | Y-axis maximum joystick speed at 5000 mV and 0 mV |
| JV3     | X-axis maximum speed change                       |
| JV4     | Y-axis maximum speed change                       |
| JV5     | X-axis zero tolerance range for analog input      |
| JV6     | Y-axis zero tolerance range for analog input      |
| JL1     | X-axis negative outer limit                       |
| JL2     | X-axis negative inner limit                       |
| JL3     | X-axis positive inner limit                       |
| JL4     | X-axis positive outer limit                       |
| JL5     | Y-axis negative outer limit                       |
| JL6     | Y-axis negative inner limit                       |
| JL7     | Y-axis positive inner limit                       |
| JL8     | Y-axis positive outer limit                       |

Table 6.6

| ASCII      | JO         | JV[1-2]         | JV[3-4]          | JV[5-6 ]         |
|------------|------------|-----------------|------------------|------------------|
| Standalone | JOYENA=[n] | JOYHS[axis]=[n] | JOYDEL[axis]=[n] | JOYTOL[axis]=[n] |

| ASCII      | JL[1]      | JL[2       | JL[3]      | JL[4]      |
|------------|------------|------------|------------|------------|
| Standalone | JOYNOX=[n] | JOYNIX=[n] | JOYPIX=[n] | JOYPOX=[n] |

| ASCII      | JL[5]      | JL[6]      | JL[7]      | JL[8]      |
|------------|------------|------------|------------|------------|
| Standalone | JOYNOY=[n] | JOYNIY=[n] | JOYPIY=[n] | JOYPOX=[n] |

## 6.16. Polarity

Using the **POL[axis]** command, the polarity of the following signals can be configured.

| Bit |                  | Description |  |  |
|-----|------------------|-------------|--|--|
| 0   |                  | Pulse       |  |  |
| 1   |                  | Direction   |  |  |
| 2   |                  | Not Used    |  |  |
| 3   |                  | Not Used    |  |  |
| 4   | Not Used         |             |  |  |
| 5   | Home             |             |  |  |
| 6   | +/- Limit        |             |  |  |
| 7   | Z-Index          |             |  |  |
| 8,9 | Encoder decoding |             |  |  |
|     | 00               | 1X          |  |  |
|     | 01               | 2X          |  |  |

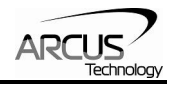

|    | 10             | 4X                                 |  |
|----|----------------|------------------------------------|--|
| 10 |                | Digital Input                      |  |
| 11 | Digital Output |                                    |  |
| 12 | Enable Output  |                                    |  |
| 13 | Ju             | mp to Line 0 on error <sub>1</sub> |  |

 $_1$ Used for error handling within standalone operation. If this bit is on, the line that is executed after SUB31 is called will be line 0. Otherwise, it will be the line that caused the error.

| ASCII      | POL[axis] |
|------------|-----------|
| Standalone | -         |

## 6.17. StepNLoop Closed Loop Control

PMX-2EX-SA features a closed-loop position verification algorithm called StepNLoop (SNL). The algorithm requires the use of an incremental encoder.

SNL performs the following operations:

- 1) <u>Position Verification:</u> At the end of any targeted move, SNL will perform a correction if the current error is greater than the tolerance value.
- 2) <u>Delta Monitoring</u>: The delta value is the difference between the actual and the target position. When delta exceeds the error range value, the motor is stopped and the SNL Status goes into an error state. Delta monitoring is performed during moves – including homing and jogging. To read the delta value, use the **DX[axis]** command.

| SNL Parameter      | Description                                                                                                    | Command   |
|--------------------|----------------------------------------------------------------------------------------------------|-----------|
| StepNLoop Ratio    | Ratio between motor pulses and encoder counts.<br>This ratio will depend on the motor type, micro-<br>stepping, encoder resolution and decoding multiplier.<br>Value must be in the range [0.001, 999.999]. | SLR[axis] |
| Tolerance          | Maximum error between target and actual position<br>that is considered "In Position". In this case, no<br>correction is performed. Units are in encoder counts.                                             | SLT[axis] |
| Error Range        | Maximum error between target and actual position<br>that is not considered a serious error. If the error<br>exceeds this value, the motor will stop immediately<br>and go into an error state.              | SLE[axis] |
| Correction Attempt | Maximum number of correction tries that the                                                                                                    | SLA[axis] |

See Table 6.8 for a list of the SNL control parameters.

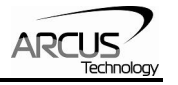

| controller will attempt before stopping and going into |  |
|--------------------------------------------------------|--|
| an error state.                                        |  |

A convenient way to find the StepNLoop ratio is to set EX=0, PX=0 and move the motor +1000 pulses. The ratio can be calculated by dividing 1000 by the resulting EX value. Note that the value must be positive. If it is not, then the direction polarity must be adjusted. This test should be performed while StepNLoop is disabled.

To enable/disable the SNL feature use the **SL[axis]** command. To read the SNL status, use **SLS[axis]** command. See Table 6.9 for a list of the **SLS[axis]** return values.

| Return<br>Value | Description                                                                    |
|-----------------|--------------------------------------------------------------------------------|
| 0               | Idle                                                                           |
| 1               | Moving                                                                         |
| 2               | Correcting                                                                     |
| 3               | Stopping                                                                       |
| 4               | Aborting                                                                       |
| 5               | Jogging                                                                        |
| 6               | Homing                                                                         |
| 7               | Z-Homing                                                                       |
| 8               | Correction range error. To clear this error, use <b>CLRS or CLR</b> command.   |
| 9               | Correction attempt error. To clear this error, use <b>CLRS or CLR</b> command. |
| 10              | Stall Error. <b>DX</b> value has exceeded the                                  |
|                 | correction range value. To clear this                                          |
|                 | error, use CLRS or CLR command.                                                |
| 11              | Limit Error                                                                    |
| 12              | N/A (i.e. SNL is not enabled)                                                  |
| 13              | Limit homing                                                                   |

Table 6.9

See Table 6.10 for SNL behavior within different scenarios.

| Condition                 | SNL behavior<br>(motor is moving)       | SNL behavior<br>(motor is idle)             |
|---------------------------|-----------------------------------------|---------------------------------------------|
| δ <= SLT                  | Continue to monitor the <b>DX[axis]</b> | In Position. No correction is<br>performed. |
| δ > SLT<br>AND<br>δ < SLE | Continue to monitor the <b>DX[axis]</b> | Out of Position. A correction is performed. |

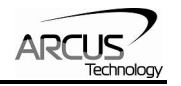

| δ > SLT<br>AND<br>δ > SLE      | Stall Error. Motor stops and signals an error. | Error Range Error. Motor stops and signals an error. |
|--------------------------------|------------------------------------------------|------------------------------------------------------|
| Correction<br>Attempt ><br>SLA | NA                                             | Max Attempt Error. Motor stops and signals an error. |

Key

 $[\delta]$ : Error between the target position and actual position

SLT: Tolerance range

SLE: Error range

SLA: Max correction attempt

Once SNL is enabled, position move commands are in term of encoder position. For example, X1000 means to move the motor to encoder position 1000. This applies to individual as well as interpolated moves.

Additionally, once SNL is enabled, the speed is in encoder speed. For example HSPD=1000 when SNL is enabled means that the target high speed is 1000 encoder counts per second. This only applies to individual axis moves.

For linear interpolated move the speed during a linear interpolation move is calculated as pulse/sec, NOT encoder counts/sec. The same will apply to the X and Y axis while performing an arc/circular interpolated move.

| ASCII      | DX[axis] | SL[axis] | SLS[sxis] | SLR[axis] | SLT[axis] | SLE[axis] |
|------------|----------|----------|-----------|-----------|-----------|-----------|
| Standalone | -        | SL[axis] | SLS[axis] | -         | -         | -         |

## 6.18. Communication Time-out Watchdog

PMX-2EX-SA allows for the user to trigger an alarm if a master has not communicated with the device for a set period of time. When an alarm is triggered, bit 11 of the **MSTX** parameter is turned on. The time-out value is set by the **TOC** command. Units are in milliseconds. This feature is typically used in stand-alone mode. Refer to the section 9 for an example.

In order to disable this feature set **TOC=0**.

| ASCII      | TOC |
|------------|-----|
| Standalone | TOC |

## 6.19. Standalone Program Specification

Standalone programming allows the controller to execute a user defined program that is stored in the internal memory of the PMX-2EX-SA. The standalone

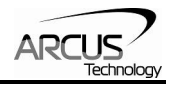

program can be run independently of USB and serial communication or while communication is active.

Standalone programs can be written to the PMX-2EX-SA using the Windows GUI described in section 7. Once a standalone program is written by the user, it is then compiled and downloaded to the PMX-2EX-SA. Each line of written standalone code creates 1-4 assembly lines of code after compilation

The PMX-2EX-SA can store and operate up to two separate standalone programs simultaneously.

#### 6.19.1. Standalone Program Specification

Memory size:1,275 assembly lines. Note: Each line of pre-compiled code equates to 1-4 lines of assembly lines.

#### 6.19.2. Standalone Control

The PMX-2EX-SA supports the simultaneous execution of two standalone programs. All programs can be controlled by the **SR[0-1]** command, where Program 0 uses command **SR0** and Program 1 uses command **SR1**. For examples of multi-threading, please refer to section 9. The following assignments can be used for the **SR[0-1]** command.

| Value | Description                 |
|-------|-----------------------------|
| 0     | Stop standalone program     |
| 1     | Start standalone program    |
| 2     | Pause standalone program    |
| 3     | Continue standalone program |

Table 6.11

#### 6.19.3. Standalone Status

The **SASTAT[0-1]** command can be used to determine the current status of the specified standalone program. Table 6.12 details the return values of this command.

| Value | Description |
|-------|-------------|
| 0     | ldle        |
| 1     | Running     |
| 2     | Paused      |
| 3     | N/A         |
| 4     | Errored     |

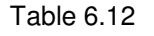

The **SPC[0-1]** command can also be used to find the current assembled line that the specified standalone program is executing. Note that the return value of the **SPC[0-1]** command is referencing the assembly language line of code and does

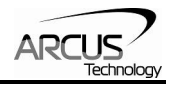

not directly transfer to the pre-compiled user generated code. The return value can range from [0-1273].

#### 6.19.4. Standalone Subroutines

The PMX-2EX-SA has the capabilities of using up to 32 separate subroutines. Subroutines are typically used to perform functions that are repeated throughout the operation of the standalone program. Note that subroutines can be shared by both standalone programs. Refer to section 9 for further details on how to define subroutines.

Once a subroutine is written into the flash, they can be called via USB communication using the **GS** command. Standalone programs can also jump to subroutine using the **GOSUB** command. The subroutines are referenced by their subroutine number [SUB 0 - SUB 31]. If a subroutine number is not defined, the controller will return with an error.

#### 6.19.5. Error Handling

Subroutine 31 is designated for error handling. If an error occurs during standalone execution (i.e. limit error, StepNLoop error), the standalone program will automatically jump to SUB 31. If SUB 31 is not defined, the program will cease execution and go into error state.

If SUB 31 is defined by the user, the code within SUB 31 will be executed. Typically the code within subroutine 31 will contain the standalone command **ECLEARX** in order to clear the current error. Section 9 contains examples of using subroutine 31 to perform error handling.

The return jump from subroutine 31 will be determined by the ASCII command **SAP**. Write a "0" to this setting to have the standalone program jump back to the last performed line. Write a "1" to this setting to have the standalone program jump back to the first line of the program.

#### 6.19.6. Standalone Variables

The PMX-2EX-SA has 64 32-bit signed standalone variables available for general purpose use. They can be used to perform basic calculations and support integer operations. The **V[0-63]** command can be used to access the specified variables. The syntax for all available operations can be found below. Note that these operations can only be performed in standalone programming.

| Operator | Description                   | Example  |
|----------|-------------------------------|----------|
| +        | Integer Addition              | V1=V2+V3 |
| -        | Integer Subtraction           | V1=V2-V3 |
| *        | Integer Multiplication        | V1=V2*V3 |
| /        | Integer Division (round down) | V1=V2/V3 |
| %        | Modulus                       | V1=V2%5  |

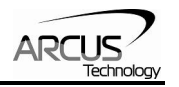

| >> | Bit Shift Right | V1=V2>>2 |
|----|-----------------|----------|
| << | Bit Shift Left  | V1=V2<<2 |
| &  | Bitwise AND     | V1=V2&7  |
|    | Bitwise OR      | V1=V2 8  |
| ~  | Bitwise NOT     | V1=~V2   |

| Table 6 | .13 |
|---------|-----|
|---------|-----|

Variables V32 through V63 can be stored to flash memory using the **STORE** command. Variables V0-V31 will be initialized to zero on power up.

#### 6.19.7. Standalone Run on Boot-Up

Standalone can be configured to run on boot-up using the **SLOAD** command. Once this command has been issued, the **STORE** command will be needed to save the setting to flash memory. It will take effect on the following power cycle. See description in table 6.14 for the bit assignment of the **SLOAD** setting.

| Bit | Description          |
|-----|----------------------|
| 0   | Standalone Program 0 |
| 1   | Standalone Program 1 |

| Table | 6.14 |
|-------|------|
|-------|------|

Standalone programs can also be configured to run on boot-up using the Windows GUI. See section 7 for details.

| ASCII      | SR[0-1] | SASTAT[0-1] | SPC[0-1] | GS[0-31]    | V[0-63] | SLOAD |
|------------|---------|-------------|----------|-------------|---------|-------|
| Standalone | SR[0-1] | -           | -        | GOSUB[0-31] | V[0-63] | -     |

## 6.20. Storing to Flash

The following items can be stored to flash by issuing the **STORE** command.

| ASCII Command            | Description                    |  |  |
|--------------------------|--------------------------------|--|--|
| DOBOOT                   | DO configuration at boot-up    |  |  |
| DB                       | Serial communication baud rate |  |  |
| DN                       | Device name                    |  |  |
| EDEC                     | Unique deceleration enable     |  |  |
| EOBOOT                   | EO configuration at boot-up    |  |  |
| HCA, HCA[axis]           | Home correction amount         |  |  |
| IERR                     | Ignore limit error enable      |  |  |
| JO, JF, JV[1-6], JL[1-8] | Joystick settings              |  |  |
| LCA, LCA[axis]           | Limit correction amount        |  |  |
| POL[axis]                | Polarity settings              |  |  |
| RZ                       | Return to zero parameter       |  |  |

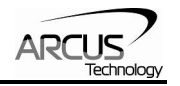

| SCV[axis]                                                  | S-curve enable                                    |  |
|------------------------------------------------------------|---------------------------------------------------|--|
| SL[axis], SLR[axis],<br>SLE[axis], SLT[axis],<br>SLA[axis] | StepNLoop parameters                              |  |
| SLOAD                                                      | Standalone program run on boot-up parameter       |  |
| TOC                                                        | Time-out counter reset value                      |  |
| V32-V63                                                    | Note that on boot-up, V0-V31 are reset to value 0 |  |

When a standalone program is downloaded, the program is immediately written to flash memory.

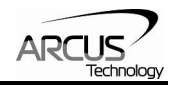

# 7. Software Overview

The PMX-2EX-SA has a Windows compatible software that allows for USB or RS485 communication. Standalone programming, along with all other available features of the PMX-2EX-SA, will be accessible through the software. It can be downloaded from the Arcus Technology website.

To communicate over a USB connection, make sure that the PMX-2EX-SA is connected to one of the available ports on the PC. To communicate over RS485, make sure that the PMX-2EX-SA is connected to the COM port.

Startup the PMX-2EX-SA GUI program and you will see the following screen in figure 7.0. This will allow the user to search for all the motors that are currently connected to the USB network or RS485 bus.

| 🗪 PMX 2EX S | eries GUI      | X                              |
|-------------|----------------|--------------------------------|
| ARC         |                | 2EX Series<br>Software<br>V116 |
|             | USB            |                                |
|             | Serial Setting | s                              |
| COM Port:   | COM4 💌         | Search                         |
| Baud Rate:  | 9600 💌         |                                |
| Device ID:  | 00 🔻           | Search All                     |
|             | ©)©<br>RS-485  |                                |
|             | Exit           |                                |

Figure 7.0

USB communication can be established by clicking the USB button. All PMX-2EX-SA connected to the PC will automatically be detected and displayed.

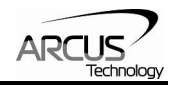

For RS-485 communication, the first PMX-2EX-SA connected to the PC can be found using the Search button. If there are multiple PMX-2EX-SA connected to the PC over the RS-485 bus, the Search All button can be used to find them.

If the search fails, or a connection cannot be opened, check the following items:

- Check power supply to PMX-2EX-SA. Allowable power is range is from 12VDC to 24VDC.
- Check communication wiring. The 485+ from PMX-2EX-SA is connected to 485+ of the master and 485- from PMX-2EX-SA is connected to 485- of the master.
- Confirm that the device name is set correctly. Default factory device name setting is "00". If this name has been changed and stored to flash, enter the new name.

Once the correct serial settings have been determined, the RS-485 button can be used to open the software.

## 7.1. Main Control Screen

The Main Control Screen provides accessibility to all the available functions on the PMX-2EX-SA. All features can be tested and verified.

| PIVIX-2E            | X-SA VI. | 16          |          |           |          |                         |          |           |             |            |          |
|---------------------|----------|-------------|----------|-----------|----------|-------------------------|----------|-----------|-------------|------------|----------|
| Status              |          |             |          |           |          |                         |          |           | Program C   | ontrol     |          |
| Posi                | tion E   | Encoder     | Speed    | Motor :   | Status   | StepNLoop               | Delta    | +L H -L z | Status Idle | Index 0    | XThread  |
| × lo                | 0        |             | 0        | IDLE      | IN IN    | JA                      | 0        |           |             | 1          |          |
| Y O                 | 0        |             | 0        | IDLE      | N        | A                       | 0        | 0000      |             |            |          |
| Move                | Mode     | ABS         |          |           | CLR      |                         |          |           | Run         | Stop Pause | e Cont   |
| - Control           |          |             |          |           |          | DI                      | D0       | Te        | xt Program  | Lines:     | >        |
| High Spe            | ed 1000  |             | 1        | Farget    | Enable   | = DI1 🔴                 | D01 🔘    | 2         |             |            |          |
| Low Spee            | ed 100   | 1           | × 🗆  100 | 0         | $\odot$  | D12                     | D02 🔿    | éhout.    |             |            | •24%     |
| Accel               | 300      |             | Y [ 100  | 0         | 0        | DI3                     | D03 Ŏ    | About     |             |            | Compile  |
| Decel               | 300      |             | ,        |           | ~        | DI4                     | D04 Ŏ    | ß         |             |            |          |
|                     | -        |             |          |           |          | DI5                     | D05 Ŏ    |           |             |            |          |
|                     |          | 4           |          |           |          | DI6                     | D06 Ŏ    | Setup     |             |            | Download |
| DAT                 | ABS      |             | +        | H         | H+       | DI7                     | D07 🔿    |           |             |            |          |
|                     | <b>P</b> |             | <b>P</b> | 🔺         |          | D18                     | D08 Ŏ    | · ▼       |             |            | 品も       |
| ZH-                 | ZH+      | Z-          | Z+       | RSTOP     | ISTOP    | Analog                  | Inputs   | Variables |             |            | -=1      |
| <b>4</b>   <b>=</b> |          |             |          | ABS       | RP       | AI1 0                   | mV       |           |             |            | Upload   |
| L-                  | L+       | HL-         | HL+      | INC       | RE       | AI2 0                   | m∨       |           |             |            | 50       |
| On-The-             | Fly-Spe  | ed<br>Accel | SSPDM    |           | On-7     | The-Fly-Pos<br>Position | ition    |           |             |            |          |
| X 🖲 🛙               | 000      | 1000        | 0 🔻 9    | Set SSPDM | I × @    | 1000                    | Set 1    |           |             |            | VIEW     |
| Y O I               | 000      | 1000        | 0 -      | Set Speed | Y        | 1000                    | Position | Save      |             |            |          |
| Product             | Info     | , ,         |          | Te        | rminal — | ,                       |          |           |             |            | - Close  |
| Product I           | D: Perfo | max-2EX-    | -SA      | Co        | mmand    |                         |          |           |             | Þ          |          |
| Firmware            | V1328    | BLB         |          | Be        | ply:     |                         |          | New       | Clear Cor   | lo Snaco   |          |

Figure 7.2

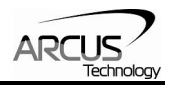

## 7.1.1. Status

#### - Status

| 51 | Position  | Encoder | Speed | Motor Status | StepNLoop | Delta | +LH ·L z |  |
|----|-----------|---------|-------|--------------|-----------|-------|----------|--|
| Х  | 1000      | 0       | 0     | IDLE         | NA        | 0     | 000      |  |
| Y  | 0         | 0       | 0     | IDLE         | NA        | 0     | 000      |  |
|    | Move Mode | ABS     |       | CLR          |           |       |          |  |

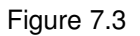

- 1. **Position** (X,Y) displays the current pulse position counter. If StepNLoop is enabled, this shows the real-time target position.
- 2. Encoder (X,Y) displays the current encoder position counter.
- 3. **Speed** (X,Y) displays the current pulse speed output rate. If StepNLoop is enabled, the speed is in encoder counts/sec, unless an interpolation move is in process.
- 4. **Motor Status** (X,Y axes) the current motor status of the axis. The following status can be shown.
  - Idle motor is not moving.
  - Accel motor is accelerating
  - Const motor is running in constant speed
  - Decel motor is decelerating
  - +LimError plus limit error
  - –LimError minus limit error
- 5. **StepNLoop** (X,Y) valid only when StepNLoop is enabled and displays the current StepNLoop status
  - NA StepLNoop is disabled
  - IDLE motor is not moving
  - MOVING target move is in progress
  - JOGGING jog move is in progress
  - HOMING homing is in progress
  - Z-HOMING homing using Z-index channel in progress
  - ERR-STALL StepNLoop has stalled.
  - ERR-LIM plus/minus limit error
- 6. **Delta** (X,Y) valid only for StepNLoop. Displays the difference between the target positions and the actual position.
- 7. Limit/Home Input Status (X,Y axes) Indicators for the limit, home, and alarm inputs.
- 8. Move Mode displays the current move mode for positional moves.
  - ABS absolute move
  - INC incremental move
- 9. CLR Clears any limit, alarm, or StepNLoop error

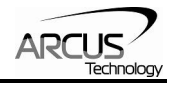

## 7.1.2. Control

| Control  |         |             |           |        |       |
|----------|---------|-------------|-----------|--------|-------|
| High Spe | ed 1000 |             | I         | Enable |       |
| Low Spee | ed 100  | 2           | × 🗹 🔟     | 0      |       |
| Accel    | 300     |             | r 🗹 🔟     | 10     | •     |
| Decel    | 300     |             | ,         |        | _     |
|          |         | <b>4</b> 00 |           | 4      |       |
| DAT      | ABS     | J.          | J+        | H.     | H+    |
| 4        |         | -( <b>E</b> | <b></b> } |        |       |
| ZH-      | ZH+     | Z.          | Z+        | RSTOP  | ISTOP |
| 1        |         | Image: 1    |           | ABS    | RP    |
| L.       | L+      | HL-         | HL+       | INC    | RE    |

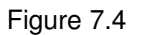

- High/Low Speed, Accel, and Decel use these to set the speed of a move command. To give each axis individual speed parameters, enter HSPD[axis], LSPD[axis], and ACC[axis] commands via the command terminal.
- 2. X/Y Check Boxes A move performed by one of the move buttons will apply to the selected axis.
- 3. **Target** (X,Y) positional moves will use this value as the target position.
- 4. **Enable** (X,Y) motor power is turned on or off by clicking on these circles.
- 5. **ABS** Set absolute move mode
- 6. **INC** Set incremental move mode
- 7. **RP** Reset pulse counter for the specified axis. Not allowed if StepNLoop is enabled.
- 8. **RE** Reset encoder counter for the specified axis.
- 9. **ISTOP** the motion is immediately stopped without deceleration.
- 10. **RSTOP** the motion is stopped with deceleration.
- 11.**Z**+/**Z** - Home the axis using only the encoder index channel.
- 12. **H**+/**H** - Home the axis at high speed using only the home input.
- 13. **ZH**+/**ZH** - Home the axis using the home input and encoder index channel.
- 14.**HL+/HL-** -Home the axis at high speed and low speed using only the home sensor.
- 15. L+/L- Home the axis using only the limit sensor.
- 16. **JOG+**/**JOG-** Move the axis indefinitely in the positive or negative direction.
- 17. **ABS** Perform absolute move. If more than one axis is selected, an interpolated move will result.

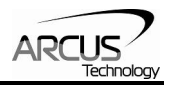

**18.DAT** - Return to 0 position. If more than one axis is selected, an interpolated move will result.

#### 7.1.3. On-The-Fly-Speed Control

| On-The-Fly-Speed |       |       |     |     |           |
|------------------|-------|-------|-----|-----|-----------|
|                  | Speed | Accel | SSF | PDM |           |
| ΧΘ               | 1000  | 1000  | 0   | -   | Set SSPDM |
| ΥO               | 1000  | 1000  | 0   | •   | Set Speed |

Figure 7.7

- 1. Select X/Y axis.
- 2. **Speed** configure the destination speed of the axis.
- 3. Accel set the acceleration used during an on-the-fly speed change.
- 4. **SSPDM** select the SSPD mode for the axis. See section 6.3 for details.
- 5. **Set SSPDM** set the SSPDM displayed in the dropdown menu.
- 6. **Set Speed** perform an on-the-speed change. Make sure that the SSPDM mode has been set before issuing the on-the-fly speed operation.

#### 7.1.4. On-The-Fly-Position Control

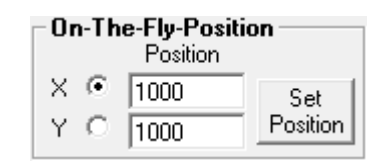

Figure 7.8

- 1. **Position** set the new target position for the specified axis.
- 2. **Set Position** Perform and on-the-fly position change. Only valid during single axis position moves.

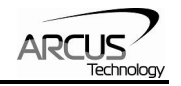

## 7.1.5. Digital Input/Output

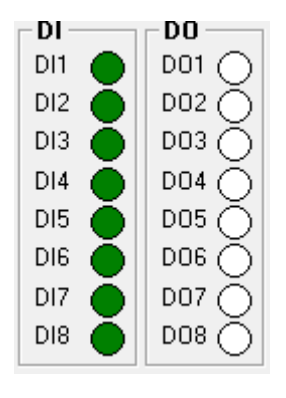

Figure 7.10

- 1. Digital Input displays the current status of DI1-DI8
- 2. **Digital Outputs** displays the current status of DO1-DO8. To turn on/off a digital output, click on the corresponding circle.

#### 7.1.6. Analog Inputs

| Analog Inputs |      |    |  |  |  |
|---------------|------|----|--|--|--|
| Al1           | 4999 | mV |  |  |  |
| Al2           | 177  | mV |  |  |  |

Figure 7.11

- 1. **Analog Inputs** displays the analog input status of AI1-AI2. Units are in mV.
- 7.1.7. Program File Control

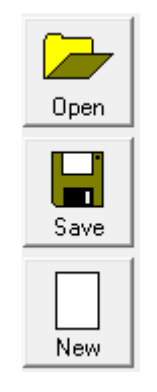

Figure 7.12

- 1. **Open** Open standalone program
- 2. Save Save standalone program
- 3. **New** Clear the standalone program editor

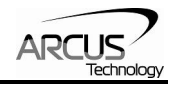

7.1.8. Standalone Program Editor

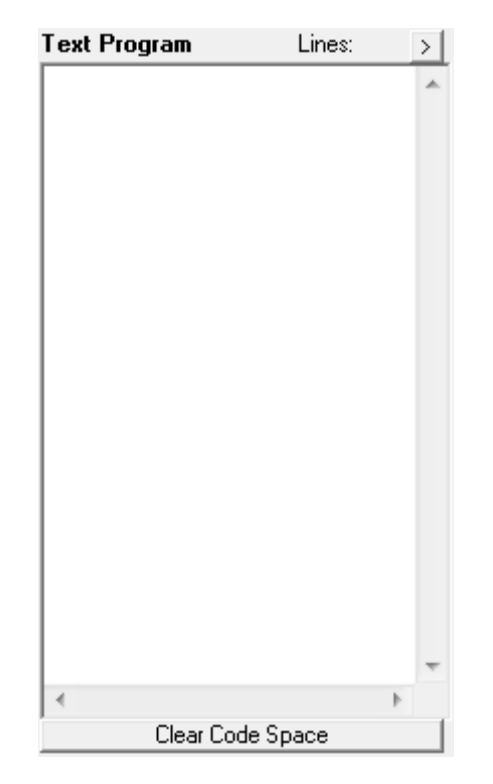

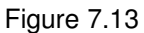

- 1. **Text Program** Text box for writing and editing a standalone program.
- 2. Clear Code Space Clear the code space on the PMX-2EX-SA.

#### 7.1.9. Standalone Program Control

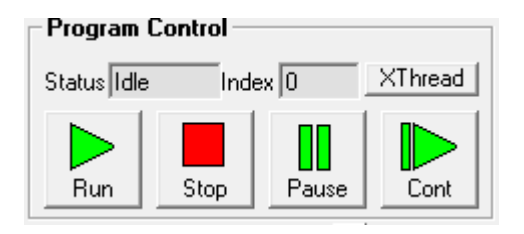

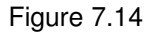

- 1. **Run** run the standalone program (PRG 0)
- 2. Stop stop the standalone program (PRG 0)
- 3. **Pause** pause the standalone program (PRG 0)
- 4. **Cont** continue the paused standalone program (PRG 0)
- 5. **XThread** open the Standalone Program Control. Will allow for control of both standalone programs.
- 6. **Index** the current line of low-level code that is being executed.
- 7. **Status** the current status of the standalone program (PRG 0)

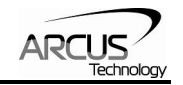

- Idle Program is not running.
- Running Program is running.
- Paused Program is paused.
- Error Program is in an error state.

### 7.1.10. Standalone Program Compile/Download/Upload

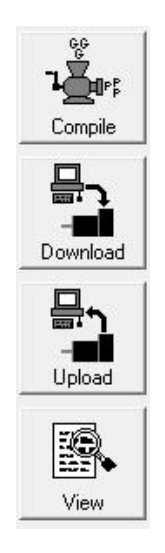

Figure 7.15

- 1. **Compile** Compile the standalone program
- 2. **Download** Download the compiled program
- 3. Upload Upload the standalone program from the controller
- 4. View View compiled code

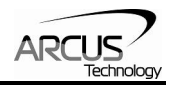

## 7.1.11. Setup

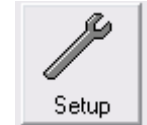

| Setup Parameters                                                                                                    | X                                                                                                    |  |  |  |  |  |  |
|----------------------------------------------------------------------------------------------------|----------------------------------------------------------------------------------------------------|--|--|--|--|--|--|
| Polarity                                                                                                    | Boot Up<br>DO Boot 0 Auto Run 0<br>EO Boot 0 Auto Run 1<br>Homing Parameters<br>LCA HCA                                   |  |  |  |  |  |  |
| StepNLoop Parameters         Ratio       Max Attempt Tolerance       Error       Enable         X       1.000       10       10       1000       Image: state state | ×         0         0           Y         0         0           Global         1000         1000           Return to Zero |  |  |  |  |  |  |
| Max Spd         Spd Delta         Zero Tol         Neg Outer         Neg Inne           ×         1000         100         10         -10000         -9000           Y         1000         100         10         -10000         -9000                                                                                                    | r Pos Inner Pos Outer Enable<br>9000 10000                                                                                |  |  |  |  |  |  |
| Y       100       10       -10000       -9000       9000       10000         Device Name       Misc       Ignore       5       5       10000       0       00       10000         00       Imable Decel       5       5       10000       0       0       0       10000         Close       Imable Decel       Close       10000       10000       10000       10000                                                                                                    |                                                                                                    |  |  |  |  |  |  |

Figure 7.16

- 1. Polarity Settings
  - a. **Dir/Pulse/Home/Z-i**(X,Y) set the home, pulse direction, and Z-index polarity.
  - b. **S-crv** (X,Y) set s-curve enable/disable for each axes.
  - c. Set the encoder multiplier to 1X/2X/4X for X/Y axis
  - d. Limit Set the limit input polarity
  - e. **DO** Set the digital output polarity
  - f. **EO** Set the enable output polarity
  - g. DI Set the digital input polarity
  - h. SA Err Set the return jump line for standalone error handling
- 2. **StepNLoop Parameters** set the StepNLoop parameters for all axis. See section 6.22 for details.
- 3. **Joystick Parameters** set the joystick parameters for all axis. See section 6.20 for details.
- 4. Communication

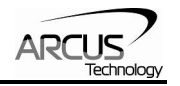

- a. Device Name set device name: [2EX00-2EX99]
- b. **Baud Rate (RS485)** set baud rate (used for RS-485 communication)
- 5. Bootup Parameters
  - a. Auto Run N start the selected standalone program on bootup.
  - b. **DOBOOT/EOBOOT** set the digital and enable output configuration status on boot-up.
- 6. Miscellaneous Settings
  - a. **IERR** enable/disable the ignore limit/alarm error feature
  - b. **EDEC** enable/disable unique deceleration.
- 7. **Open/Save** parameters to file.
- 8. **Upload/Download** parameters to and from flash memory.

### 7.1.12. Terminal

| – Terminal – |  |
|--------------|--|
| Command:     |  |
| Reply:       |  |

Figure 7.17

- 1. **Response Box** Displays sent command as well as corresponding response
- 2. Command line ASCII command line

#### 7.1.13. Variable Status

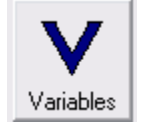

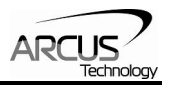

| 🗪 Va     | ariables        |       |   |     |               |          | × |
|----------|-----------------|-------|---|-----|---------------|----------|---|
| -Vola    | atile Variables |       |   | Non | -Volatile Var | iables - |   |
| $\vee 0$ | 0               | V16 0 | ) | V32 | 0             | ∨48      | 0 |
| ∨1       | 0               | V17 0 | ) | V33 | 0             | ∨49      | 0 |
| ∨2       | 0               | V18 0 | ] | V34 | 0             | √50      | 0 |
| ∨3       | 0               | V19 0 | ] | V35 | 0             | V51      | 0 |
| ∨4       | 0               | <br>  | ] | V36 | 0             | √52      | 0 |
| V5       | 0               | V21 0 | ] | √37 | 0             | √53      | 0 |
| V6       | 0               | V22 0 | ] | V38 | 0             | √54      | 0 |
| V7       | 0               | V23 0 | ] | √39 | 0             | √55      | 0 |
| ∨8       | 0               | V24 0 | ] | V40 | 0             | √56      | 0 |
| ∨9       | 0               | V25 0 | ] | V41 | 0             | √57      | 0 |
| V10      | 0               | V26 0 | ] | V42 | 0             | √58      | 0 |
| V11      | 0               | V27 0 | ] | V43 | 0             | √59      | 0 |
| V12      | 0               | V28 0 | ] | V44 | 0             | V60      | 0 |
| V13      | 0               | V29 0 | ] | ∨45 | 0             | V61      | 0 |
| V14      | 0               | V30 0 | ] | V46 | 0             | V62      | 0 |
| V15      | 0               | V31 0 | ] | ∨47 | 0             | V63      | 0 |
|          | Close           |       |   |     |               |          |   |

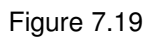

- 1. Volatile Variables status of volatile variable V0-V31
- 2. Non-volatile Variables status of non-volatile variable V32-V63
- 3. Command line set variables using V[0-63]=[value] syntax

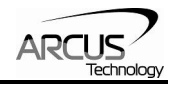

# 8. ASCII Language Specification

**Important Note:** All the commands described in this section are interactive ASCII commands and are not analogous to standalone commands. Refer to section 9 for details regarding standalone commands.

PMX-2EX-SA ASCII protocol is case sensitive. All commands should be in upper case letters. The [axis] value in the relevant commands below can be "X", "Y", "Z", or "U".

An invalid command is returned with a "?". Always check for the proper reply when a command is sent.

For USB and RS-485 communication, the commands detailed in table 8.0 are valid.

| Command           | Description                                                                            | Return             |
|-------------------|----------------------------------------------------------------------------------------|--------------------|
| ABORT             | Immediately stops all axis if in motion. Abort turns off the buffered move.            | ОК                 |
| ABORT[axis]       | Immediately stops the individual axis if in motion. Abort turns off the buffered move. | ОК                 |
| ABS               | Set the move mode to absolute mode.                                                    | OK                 |
| ACC               | Return the current global acceleration in milliseconds.                                | milliseconds       |
| ACC=[value]       | Set global acceleration in milliseconds.                                               | OK                 |
| ACC[axis]         | Return current individual acceleration in milliseconds.                                | milliseconds       |
| ACC[axis]=[value] | Set individual acceleration in milliseconds.                                           | OK                 |
| AI[1-2]           | Return the analog input status in milli-volts.                                         | [0-5000]           |
| CLR[axis]         | Clear the axis limit, alarm, or StepNLoop error status bit.                            | ОК                 |
| DB                | Return the current baud rate or the controller.                                        | Refer to Table 5.1 |
| DB=[value]        | Set baud rate of the controller.                                                       | OK                 |
| DEC               | Return the current global deceleration in milliseconds.                                | milliseconds       |
| DEC=[Value]       | Set the global deceleration value in milliseconds.                                     | OK                 |
| DEC[axis]         | Return current individual deceleration in milliseconds.                                | milliseconds       |
| DEC[axis]=[value] | Set the individual deceleration value in milliseconds.                                 | OK                 |
| DI                | Return the status of the digital inputs.                                               | Refer to Table 6.3 |
| DI[1-8]           | Return the bit status of general purpose digital input.                                | [0,1]              |
| DO                | Return the status of the digital outputs.                                              | Refer to Table 6.4 |
| DO=[value]        | Set the digital outputs. Refer to Table 6.4.                                           | OK                 |
| DO[1-8]           | Return status of individual digital output.                                            | [0,1]              |
| DO[1-8]=[value]   | Set the individual digital output. Refer to Table 6.4.                                 | OK                 |
| DOBOOT            | Return the DO configuration at boot-up.                                                | [0-255]            |
| DOBOOT=[value]    | Set the DO configuration at boot-up.                                                   | OK                 |
| DN                | Return the device name.                                                                | [2EX00-2EX99]      |
| DN=[value]        | Set the device name.                                                                   | OK                 |
| DX[axis]          | Return the StepNLoop delta value of axis.                                              | 28-bit number      |
| EDEC              | Return the enable unique deceleration status.                                          | [0,1]              |
| EDEC=[0,1]        | Set the enabled unique deceleration status.                                            | OK                 |
| EO                | Returns the enable output status.                                                      | Refer to Table 6.1 |
| EO=[value]        | Set the enable outputs.                                                                | OK                 |

## 8.1. ASCII Command Set

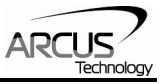

| EO[1-2]            | Return the individual enable output status.               | [0,1]              |
|--------------------|-----------------------------------------------------------|--------------------|
| EO[1-2]=[value]    | Set the individual enable output.                         | OK                 |
| EOBOOT             | Return the EO configuration at boot-up.                   | Refer to Table 6.1 |
| EOBOOT=[value]     | Set the El configuration at boot-up.                      | OK                 |
| E[axis]            | Return the encoder value of the axis.                     | 28-bit number      |
| E[axis]=[value]    | Set the encoder value of the axis.                        | OK                 |
| GS[0-31]           | Call a subroutine that has been previously stored to      | OK                 |
|                    | flash memory.                                             |                    |
| H[axis][+/-]       | Homes the motor in plus [+] or minus [-] direction.       | OK                 |
|                    | Refer to section 6.7.1.                                   |                    |
| HCA                | Return the home correction amount.                        | 32-bit number      |
| HCA=[value]        | Set the home correction amount                            | OK                 |
| HCAlaviel          | Return the home correction amount for the specified       | 32-bit number      |
| ΠΟΑ[αλιδ]          | axis.                                                     |                    |
| HCA[axis]=[value]  | Set the home correction amount for the specified axis.    | OK                 |
| HI [axis][+/-]     | Homes the motor at high and low speed in the plus [+]     | OK                 |
|                    | or minus [-] direction. Refer to section 6.7.5.           |                    |
| HSPD               | Return the global high speed parameter.                   | PPS                |
| HSPD=[value]       | Set the global high speed parameter.                      | OK                 |
| HSPD[axis]         | Return the individual high speed parameter for the        | PPS                |
|                    | specified axis.                                           |                    |
| HSPD[axis]=[value] | Set the individual high speed parameter for the           | OK                 |
|                    | specified axis.                                           |                    |
| I[X axis]:         | XY interpolated move. Target move values are              | OK                 |
| [Y axis]           | separated by ':' character.                               |                    |
|                    |                                                           |                    |
|                    | Returned the controller ID                                | Performax-2EX-SA   |
|                    | Return the ignore limit/alarm error status.               | [0,1]              |
| IERR=[0,1]         | Set the ignore limit/alarm error status.                  | OK                 |
|                    | Set the incremental move mode.                            | OK                 |
| J[axis][+/-]       | Jogs the axis in plus [+] or minus [-] direction.         | OK                 |
| JF                 | Turn OFF joystick mode                                    | OK l               |
| JL[1-8]            | Return the joystick soft limit settings.                  | 32-bit number      |
| JL[1-8]=[value]    | Set the joystick soft limit settings.                     | OK                 |
| JO                 | Turn ON joystick mode                                     | OK l               |
| JV[1-6]            | Return the joystick speed, delta and tolerance settings.  | 28-bit number      |
|                    | Set the joystick speed, delta and tolerance settings.     | OK                 |
| L[axis][+/-]       | Homes the motor at using the limit inputs in the plus [+] | OK                 |
| 104                | or minus [-] direction. Refer to section 6.7.2.           | 00 kitus sakas     |
|                    | Return the limit correction amount.                       | 32-bit number      |
| LCA=[value]        | Set the limit correction amount                           | <u>UK</u>          |
| LCA[axis]          | Return the limit correction amount for the specified      | 32-bit number      |
|                    | AXIS.                                                     | OK                 |
|                    | Set the limit correction amount for the specified axis.   |                    |
|                    | A set the global low speed parameter.                     |                    |
|                    | Beturn the individual low aread parameter for the         |                    |
| LSPD[axis]         | Return the individual low speed parameter for the         | FF3                |
|                    | Set the individual low encod parameter for the encodified | OK                 |
|                    | avie                                                      |                    |
| ΝΛΝΛ               | Return the move mode that the controller is currently     | 0 - ΔΒς            |
|                    | in                                                        | 1 - INC            |
| MST                | Beturns all motor status buffer move status, and move     | Refer to Table 6.2 |
|                    |                                                           |                    |

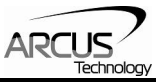

|                     | mode status for all axis.                                                 |                    |
|---------------------|---------------------------------------------------------------------------|--------------------|
| P[axis]             | Return the position value of the individual axis.                         | 28-bit number      |
| P[axis]=[value]     | Set the position value of the individual axis.                            | OK                 |
| POL[axis]           | Return the current polarity setting.                                      | Refer to Table 6.7 |
| POL[axis]=[value]   | Set the polarity setting. Refer to Table 6.7.                             | OK                 |
| PS[axis]            | Return the current pulse speed of the axis.                               | 28-bit number      |
| BZ                  | Return the return to zero enable status used during                       | [0 1]              |
|                     | homing operations                                                         | [0,1]              |
| BZ=[value]          | Set the return to zero enable status used during                          | OK                 |
|                     | homing operation                                                          | OIN                |
| SA[0-1273]          | Return the standalone line                                                |                    |
| SA[0-1273]=[value]  | Set the standalone line                                                   | OK                 |
|                     | Beturn the standalone program status. Befer to Table                      | [0-4]              |
| 0/101/11            | 6.17.                                                                     | [0 +]              |
| SCV[axis]           | Returns the s-curve acceleration/deceleration setting.                    | [0,1]              |
| SCVX=[0,1]          | Returns the s-curve acceleration/deceleration setting.                    | OK                 |
| SI A[axis]          | Return the StepNI oop maximum attempt value                               | 32-bit number      |
| SI A[axis]=[value]  | Set the StepNI oop maximum attempt value                                  | OK                 |
| SI F[axis]          | Beturn the StepNI oop error range value                                   | 32-hit number      |
| SI E[axis]-[value]  | Set the StepNL oon error range value                                      |                    |
| SI B[axis]          | Beturn the StepNI oon ratio of axis (PPB / CPB)                           | [0 001-999 999]    |
| SI B[axis]-[value]  | Set the StenNI oon ratio of axis (PPB / CPB)                              | OK                 |
| SI S[avis]          | Beturn the StepNLoop status, Befer to Table 6.9                           | [0-12]             |
| SLUCIANS            | Return the Stephillion tolorance                                          | 32-bit numbor      |
| SLT[axis]_[valua]   | Set the StepNL con telerance of axis                                      |                    |
|                     | Beturn the StepNL oop oneble of axis.                                     |                    |
| SL[axis]            | Set the Stephill con enable of axis.                                      |                    |
|                     | Set the StephiLoop enable of axis.                                        |                    |
| SLOAD               | parameter. Refer to Table 6.14.                                           | [0-3]              |
| SLOAD=[value]       | Set the standalone program run on boot parameter.<br>Refer to Table 6.14. | ОК                 |
| SPC[0-1]            | Returns the program counter for the specified                             | [0-1273]           |
|                     | standalone program.                                                       |                    |
| SR[0-1]=[value]     | Control the standalone program. Refer to Table 6.11.                      | OK                 |
| SSPD[axis]=[value]  | Perform on-the-fly speed change to the specified                          | OK                 |
|                     | speed.                                                                    |                    |
| SSPDM[axis]         | Return the on-the-fly speed change mode. Refer to Table A.0.              | [0-7]              |
| SSPDM[axis]=[value] | Set on-the-fly speed change mode. Refer to Table A.0.                     | OK                 |
| STOP                | Performs ramp down to stop for all axis if in motion.                     | OK                 |
| STOP[axis]          | Performs ramp down to stop for individual axis.                           | OK                 |
| STORE               | Store settings to flash. Refer to Table 6.15.                             | OK                 |
| T[axis][value]      | Perform on-the-fly target position change.                                | OK                 |
| T[axis][value]      | Perform and on-the-fly position change operation                          | OK                 |
| TOC                 | Returns the communication time-out parameter in                           | milliseconds       |
|                     | milliseconds.                                                             |                    |
| TOC=[value]         | Set the communication time-out parameter in milliseconds.                 | ОК                 |
| V[0-63]             | Return the standalone variable value.                                     | 32-bit number      |
| V[0-63]=[value]     | Set the standalone variable value.                                        | OK                 |
| VER                 | Return the controller firmware version                                    | V[#]               |
| X[target X]         | Perform an individual/interpolated move                                   | OK .               |
| Y[target Y]         |                                                                           |                    |

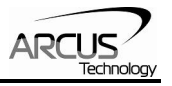

| Z[axis][+/-]  | Homes the motor in the plus [+] or minus [-] direction using the Z index encoder channel only. Refer to section 6.7.4. | ОК |
|---------------|----------------------------------------------------------------------------------------------------|----|
| ZH[axis][+/-] | Homes the motor using the home and Z-index input in the plus [+] or minus [-] direction. Refer to section 6.7.3.       | ОК |

#### Table 8.0

## 8.2. Error Codes

If an ASCII command cannot be processed by the PMX-2EX-SA, the controller will reply with an error code. See below for possible error responses:

| Error Code                    | Description                                                                                                    |
|-------------------------------|----------------------------------------------------------------------------------------------------|
| ?[Command]                    | The ASCII command is not understood by the PMX-2EX-SA                                                                |
| ?ABS/INC is not in operation  | T[] command is invalid because a target position move is not in operation                                            |
| ?Clear SNL Error              | A move command has been issued while the axis is in<br>StepNLoop error                                               |
| ?ICommandOn                   | On-the-fly speed change attempted during an interpolated move                                                        |
| ?Index out of Range           | The index for the command sent to the controller is not valid.                                                       |
| ?Invalid Answer               | Invalid parameter input                                                                                              |
| ?Low speed out of             | Low speed parameter is out of range                                                                                  |
| range                         |                                                                                                    |
| ?Moving                       | A move or position change command is sent while the PMX-<br>2EX-SA is outputting pulses.                             |
| ?S-curve on                   | Cannot perform SSPD move because s-curve is enabled                                                                  |
| ?Speed out of range           | SSPD move parameter is out of the range of the SSPDM speed window.                                                   |
| ?SSPD Mode not<br>Initialized | An attempt to perform an on-the-fly speed change without setting the SSPDM register has been made.                   |
| Sub not Initialized           | Call to a subroutine using the <b>GS</b> command is not valid because the specified subroutine has not been defined. |

Table 8.1

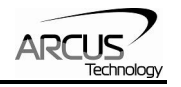

# 9. Standalone Language Specification

**Important Note:** All the commands described in this section are standalone language commands and are not analogous to ASCII commands. Refer to section 9 for details regarding ASCII commands.

| Command           | R/W   | Description                                  | Example                        |
|-------------------|-------|----------------------------------------------|--------------------------------|
| ;                 | -     | Comment notation. Comments out any           | ;This is a comment             |
|                   |       | text following ; in the same line.           |                                |
| ABORT             | W     | Immediately stop all motion for all axis.    | ABORT                          |
| ABORT[axis]       | W     | Immediately stop all motion for a single     | ABORTX                         |
|                   |       | axis                                         | ABORTZ                         |
| ABS               | W     | Set the move mode to absolute mode.          | ABS                            |
|                   |       |                                              | X1000 ;move to position 1000   |
| ACC               | R/W   | Set/get the global acceleration setting.     | ACC=500                        |
|                   |       | Unit is in milliseconds.                     | ACC=V1                         |
| ACC[axis]         | R/W   | Set/get the individual acceleration setting. | ACCX=500                       |
|                   |       | Unit is in milliseconds.                     | ACCY=V1                        |
| AI[1-2]           | R     | Get the analog input value.                  | IF AI2>2500                    |
|                   |       |                                              | DO=1                           |
|                   |       |                                              | ENDIF                          |
|                   |       |                                              | V2=Al1                         |
| DEC               | R/W   | Set/get the global deceleration setting.     | DEC=500                        |
|                   |       | Unit is in milliseconds.                     | DEC=V1                         |
| DEC[axis]         | R/W   | Set/get the individual deceleration setting. | DECX=500                       |
|                   |       | Unit is in milliseconds.                     | DECY=V1                        |
| DELAY             | W     | Set a delay in milliseconds. Assigned        | DELAY=1000 ;1 second           |
|                   |       | value is a 32-bit unsigned integer or a      | DELAY=V1 ;assign to variable   |
| D                 |       | Variable.                                    |                                |
| וט                | К     | Return status of digital inputs. See Table   |                                |
|                   |       | 6.3 for bitwise assignment.                  |                                |
|                   |       |                                              |                                |
|                   | D     | Got individual bit status of digital inputs  |                                |
| [] [] [] []       | n     | Will return [0, 1] See Table 6.2 for bitwice | $DO_1$ : Turn on $DO1$         |
|                   |       | assignment                                   |                                |
|                   |       | assignment.                                  | V3-DI1                         |
| DO                | R/W   | Set/get digital output status. See Table 6.4 | DO = 2 : Turn on $DO = 2$      |
| 20                | 10,00 | for bitwise assignment                       |                                |
| DO[1-8]           | B/W   | Set/get individual bit status of digital     | DO2=1 Turn on $DO2$            |
|                   | 10,00 | outputs Bange for the bit assigned digital   |                                |
|                   |       | outputs is [0,1].                            |                                |
| ECLEAR[axis]      | W     | Clear any motor status errors.               | ECLEARX                        |
| EO                | R/W   | Set/get the enable output status. Refer to   | EO=3 :Enable the X and Y motor |
|                   |       | Table 6.1                                    |                                |
| EO[1-2]           | R/W   | Set/get individual bit status of the enable  | EO3=1 ;Enable the Z motor      |
|                   |       | outputs.                                     | ,                              |
| E[axis]           | R/W   | Set/get the current encoder position.        | EX=1000 ;Set to X enc to 1000  |
|                   |       |                                              | V1=EU ;Read current U encoder  |
| GOSUB [0-31]      | -     | Call a subroutine that has been previously   | GOSUB 0                        |
|                   |       | stored to flash memory.                      | END                            |
| HLHOME[axis][+/-] | W     | Home the motor using the home input at       | HLHOMEX+ ;positive X home      |

# 9.1. Standalone Command Set

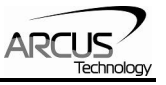

|                  |          | low and high speeds in the specified              | WAITX ;wait for X home move     |
|------------------|----------|---------------------------------------------------|---------------------------------|
|                  | 14/      | direction. See section 6.13.5 for details.        |                                 |
| HOME[axis][+/-]  | W        | Home the motor using the home input at            | HOMEX- ;negative X home         |
|                  |          | nigh speed in specified direction. See            | WAITX ; wait for X nome move    |
|                  |          | Section 6.13.1 for details.                       |                                 |
| I J L J          |          | is in pulses/second                               | HSPD_V1                         |
| HSPD[axis]       | R/W      | Set/get the individual high speed setting         | HSPDY-1000                      |
|                  | 10,00    | Unit is in pulses/second.                         | HSPDZ=V1                        |
| IF               | -        | Perform a standard IF/ELSEIF/ELSE                 | IF DI1=0                        |
| ELSEIF           |          | conditional. Any command with read                | DO=1 :Turn on DO1               |
| ELSE             |          | ability can be used in a conditional.             | ELSEIF DI2=0                    |
| ENDIF            |          |                                                   | DO=2; Turn on DO2               |
|                  |          | ENDIF should be used to close off an IF           | ELSE                            |
|                  |          | statement.                                        | DO=0; Turn off DO               |
|                  |          |                                                   | ENDIF                           |
|                  |          | Conditions [=, >, <, >=, <=, !=] are<br>available |                                 |
| INC              | W        | Set the move mode to incremental mode.            | INC ;set to increment mode      |
|                  |          |                                                   | X1000 ;increment by 1000        |
| JOG[axis][+/-]   | W        | Move the motor indefinitely in the                | JOGX+ ;jog in + direction       |
|                  |          | specified direction.                              |                                 |
| JOYENA=[value]   | W        | Set the joystick enable setting. See              | JOYENA=3 ;enable joystick X,Y   |
|                  | 14/      | Section 6.15 for details.                         |                                 |
| JUTHS[axis]      | vv       | Set the high speed setting for joystick           | JOTHSX=2000 ;max speed 2000     |
|                  | \\/      | Set the speed change dolta for joystick           | IOVDELX_100 idolta 100          |
| JUTDEL[axis]     | vv       | control See section 6 15 for details              | JOTDELX=100 ,deita 100          |
|                  | W        | Set the speed change delta for joystick           | IOYTOLX-50 idle zone +/-50mV    |
| 001102[0/10]     |          | control. See section 6.15 for details.            |                                 |
| JOYPO[axis]      | W        | Set the positive outer joystick limit. See        | JOYPOY=500000 ;set outer limit  |
|                  |          | section 6.15 for details.                         | ,                               |
| JOYPI[axis]      | W        | Set the positive inner joystick limit. See        | JOYPIY=490000 ;set inner limit  |
|                  |          | section 6.15 for details.                         |                                 |
| JOYNO[axis]      | W        | Set the negative outer joystick limit. See        | JOYNOY=-500000 ;set outer limit |
|                  |          | section 6.15 for details.                         |                                 |
| JOYNI[axis]      | W        | Set the negative inner joystick limit. See        | JOYNIY=-490000 ;set inner limit |
|                  |          | section 6.15 for details.                         |                                 |
| LHOME[axis][+/-] | W        | Home the motor using the limit inputs in          | LHOMEX+ ;positive home          |
|                  |          | the specified directions. See section             | WAILX                           |
|                  |          | Set/get the global low speed setting. Unit        | LSPD_100 :cot LSPD to 100       |
| LOFD             |          | is in pulses/second                               | LSFD=100, set LSFD to 100       |
| L SPD[axis]      | B/W      | Set/get the individual low speed setting          | LSPDX=100 set LSPDX to 100      |
|                  | ,        | Unit is in pulses/second.                         | LSPDY=V1 :set LSPDX to V1       |
| MST[axis]        | R        | Get the current motor status of the motor         | V1=MSTX                         |
|                  |          | of an axis. See Table 6.2 for motor status        | IF MSTX=4                       |
|                  |          | assignment.                                       | DO=1                            |
|                  |          |                                                   | ENDIF                           |
| PRG [0-3]        | -        | Used to define the beginning and end of a         | PRG 0                           |
| END              |          | main program. Four standalone programs            | ;main program                   |
| DOV              | <u> </u> | are available                                     | END                             |
| PSX              | H R      | Get the current motor speed.                      | V2=PSX ;set V2 to speed         |
| Plaxis           | K/W      | Set/get the current motor position.               | PX=1000 ;set to X pos to 1000   |

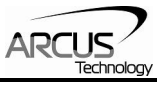

|               |              |                                                  | V1=PY :Read current Y position    |
|---------------|--------------|--------------------------------------------------|-----------------------------------|
| SCV[axis]     | R/W          | Set/get the s-curve enable setting.              | SCVX=1 :enable X s-curve          |
|               | ,            |                                                  | V1=SCVY :read Y s-curve           |
| SLS[axis]     | R            | Get the current StepNLoop status. See            | V3=SLSX :Set to status            |
|               |              | Table 6.14 for details.                          | ,                                 |
| SL[axis]      | W            | Enable/disable StepNLoop closed loop             | SLX=1 ;enable StepNLoop           |
|               |              | mode.                                            | SLX=0 ;disable StepNLoop          |
| SR[0-3]       | W            | Set the standalone control for the               | SR0=0 ;turn off program 0         |
|               |              | specified program. See Table 6.16.               |                                   |
| SSPDM[axis]   | W            | Set the SSPD mode. Must be done before           | SSPDMX=1 ;set SSPD mode           |
|               |              | move command. See Table A.0 for                  | SSPDMX=V2                         |
|               |              | details.                                         | JOGX+ ;jog in + direction         |
| SSPD[axis]    | W            | Perform an on-the-fly speed change.              | JOGX+ ;jog the motor              |
|               |              | SSPDM[mode] must be set first.                   | DELAY=1000 ;wait 1 second         |
|               |              |                                                  | SSPDX=1000 ;change speed          |
|               | 14/          | Ctop all motion wains a decalerated stop         | SSPDX=VI                          |
| STOP          | VV           | Stop all motion using a decelerated stop.        | STOP                              |
| STOP[axis]    | vv           | Stop motion using a decelerated stop for         | STOPX                             |
| STORE         | \ <b>M</b> / | Store cottings to flach                          | STOPE                             |
|               | ••           | Defines the beginning of a subroutine            | STORE                             |
| ENDSUB        | -            | ENDSUB should be used to define the              | SUB 1                             |
|               |              | end of the subroutine.                           | DO=4                              |
|               |              |                                                  | ENDSUB                            |
| SYNCFG[axis]  | W            | Set the sync output configuration. See           | SYNCEGX-2 FOLIAL TO               |
|               |              | Table 6.8 for details.                           | SETTING                           |
|               |              |                                                  |                                   |
| SYNOFF[axis]  | W            | Disable the sync output configuration.           | SYNOFFX :TURN OFF SYNC            |
|               | 14/          | Eachtaithe an ann an taithean ffar an far        |                                   |
| SYNON[axis]   | vv           | Enable the sync output configuration.            | SYNONX ;TURN ON SYNC              |
|               | 14/          | Cat the avera autout reference position          |                                   |
| STNPOS[axis]  | vv           | Set the sync output reference position.          | SYNPOSX=1000 ;SET                 |
|               |              |                                                  | POSITION                          |
|               |              |                                                  | SYNPOSX=V1 ·set position          |
| SYNSTAT[axis] | B            | Get the current sync output status. See          |                                   |
|               |              | Table 6.9 for details.                           | V1=SYNSTATX ;GET STATUS           |
| SYNTIME[axis] | W            | Set the sync output pulse width time in          | SYNTIMEY-5 SET TO 5 MS            |
|               |              | milliseconds. Maximum of 10 ms.                  | 31NTIMEX=5,3ET TO 5103            |
| TOC           | W            | Sets the communication time-out                  |                                   |
|               |              | parameter. Units is in milliseconds.             | OUT                               |
|               |              |                                                  |                                   |
| TR            | R/W          | Set/get the timer register.                      | TR=1000                           |
|               |              |                                                  | IF TR<500                         |
|               |              |                                                  |                                   |
| L [[nooition] | 14/          | If in abactute made, may a the LL mater to       | ENDIF                             |
| O[position]   | vv           | I III absolute mode, move the O motor to         | U1000                             |
|               |              | the motor to [current position] $\pm$ [position] |                                   |
| V[0-99]       | R/W          | Set/get standalone variables                     | V1-12345 :sot V1 to 12345         |
| •[0 00]       | 1.7          |                                                  | $V_{2}=V_{1+1}$ :set V2 to V1 + 1 |
|               | 1            | The following operations are available:          | V3=DI :set V3 to DI               |
|               |              | [+] Addition                                     |                                   |
|               |              | [-] Subtraction                                  | V4=DU ;SET V4 TO DU               |
| ·             |              | -                                                |                                   |

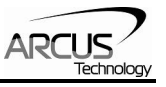

|                              |   | <ul> <li>[*] Multiplication</li> <li>[/] Division</li> <li>[%] Modulus</li> <li>[&gt;&gt;] Bit shift right</li> <li>[&lt;&lt;] Bit shift left</li> <li>[&amp;] Bitwise AND</li> <li>[ ] Bitwise OR</li> <li>[~] Bitwise NOT</li> </ul>              | V5=~EO ;SET V5 TO NOT EO                                                       |
|------------------------------|---|----------------------------------------------------------------------------------------------------|--------------------------------------------------------------------------------|
| WAIT[axis]                   | W | Wait for current motion to complete before processing the next line.                                                                                                    | X1000 ;MOVE TO POSITION<br>1000<br>WAITX ;wait for move                        |
| WHILE<br>ENDWHILE            | - | Perform a standard WHILE loop within the<br>standalone program. ENDWHILE should<br>be used to close off a WHILE loop.<br>Conditions [=, >, <, >=, <=, !=] are<br>available.                                                                         | WHILE 1=1 ;FOREVER LOOP<br>DO=1 ;turn on DO1<br>DO=0 ;turn off DO1<br>ENDWHILE |
| X[position]                  | W | If in absolute mode, move the X motor to [position]. If in incremental mode, move the motor to [current position] + [position].                                                                                                    | X1000                                                                          |
| X[pos]Y[pos]<br>Z[pos]U[pos] | W | Perform linear interpolated move. This<br>command requires 2 or more axis. If only<br>1 axis is used, a standard positional move<br>will be performed. If buffer mode is<br>enabled, the move command will be<br>added to the buffer automatically. | X1000Y2000<br>X1000Y2000U4000<br>X1000Z3000                                    |
| Y[position]                  | W | If in absolute mode, move the Y motor to [position]. If in incremental mode, move the motor to [current position] + [position].                                                                                                    | Y1000                                                                          |
| ZHOME[axis][+/-]             | W | Home the motor using the home input and Z-index. See section 6.13.3 for details.                                                                                                    | ZHOMEX+ ;POSITIVE X HOME<br>WAITX                                              |
| ZOME[axis][+/-]              | W | Home the motor using the Z-index only.<br>See section 6.13.4 for details.                                                                                                    | ZOMEX- ;NEGATIVE X HOME<br>WAITX                                               |
| Z[position]                  | W | If in absolute mode, move the Z motor to [position]. If in incremental mode, move the motor to [current position] + [position].                                                                                                    | Z1000                                                                          |

Table 9.0

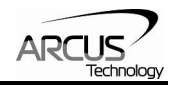

## 9.2. Example Standalone Programs

## 9.2.1. Standalone Example Program 1 – Single Thread

Task: Set the high speed and low speed and move the motor to 1000 and back to 0.

| HSPD=20000 | ;* Set the high speed to 20000 pulses/sec |
|------------|-------------------------------------------|
| LSPD=1000  | ;* Set the low speed to 1000 pulses/sec   |
| ACC=300    | ;* Set the acceleration to 300 msec       |
| EO=1       | ;* Enable the motor power                 |
| X1000      | ;* Move to 1000                           |
| WAITX      | ;* Wait for X-axis move to complete       |
| X0         | ;* Move to zero                           |
| WAITX      | ;* Wait for X-axis move to complete       |
| END        | ;* End of the program                     |
|            |                                           |

## 9.2.2. Standalone Example Program 2 – Single Thread

Task: Move the motor back and forth indefinitely between position 1000 and 0.

| HSPD=20000 | ;* Set the high speed to 20000 pulses/sec |
|------------|-------------------------------------------|
| LSPD=1000  | ;* Set the low speed to 1000 pulses/sec   |
| ACC=300    | ;* Set the acceleration to 300 msec       |
| EO=1       | ;* Enable the motor power                 |
| WHILE 1=1  | ;* Forever loop                           |
| <b>X0</b>  | ;* Move to zero                           |
| WAITX      | ;* Wait for X-axis move to complete       |
| X1000      | ;* Move to 1000                           |
| WAITX      | ;* Wait for X-axis move to complete       |
| ENDWHILE   | ;* Go back to WHILE statement             |
| END        |                                           |

## 9.2.3. Standalone Example Program 3 – Single Thread

Task: Move the motor back and forth 10 times between position 1000 and 0.

| HSPD=20000  | ;* Set the high speed to 20000 pulses/sec |
|-------------|-------------------------------------------|
| LSPD=1000   | ;* Set the low speed to 1000 pulses/sec   |
| ACC=300     | ;* Set the acceleration to 300 msec       |
| EO=1        | ;* Enable the motor power                 |
| V1=0        | ;* Set variable 1 to value 0              |
| WHILE V1<10 | ;* Loop while variable 1 is less than 10  |
| X0          | ;* Move to zero                           |
| WAITX       | ;* Wait for X-axis move to complete       |
| X1000       | ;* Move to 1000                           |
| WAITX       | ;* Wait for X-axis move to complete       |
| V1=V1+1     | ;* Increment variable 1                   |
| ENDWHILE    | ;* Go back to WHILE statement             |

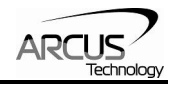

### END

## 9.2.4. Standalone Example Program 4 – Single Thread

Task: Move the motor back and forth between position 1000 and 0 only if the digital input 1 is turned on.

| HSPD=20000<br>LSPD=1000 | ;* Set the high speed to 20000 pulses/sec<br>:* Set the low speed to 1000 pulses/sec |
|-------------------------|--------------------------------------------------------------------------------------|
| ACC=300                 | * Set the acceleration to 300 msec                                                   |
| EO=1                    | ;* Enable the motor power                                                            |
| WHILE 1=1               | ;* Forever loop                                                                      |
| IF DI1=1                | ;* If digital input 1 is on, execute the statements                                  |
| X0                      | ;* Move to zero                                                                      |
| WAITX                   | ;* Wait for X-axis move to complete                                                  |
| X1000                   | ;* Move to 1000                                                                      |
| WAITX                   | ;* Wait for X-axis move to complete                                                  |
| ENDIF                   |                                                                                      |
| ENDWHILE                | ;* Go back to WHILE statement                                                        |
| END                     |                                                                                      |

## 9.2.5. Standalone Example Program 5 – Single Thread

Task: Using a subroutine, increment the motor by 1000 whenever the DI1 rising edge is detected.

| HSPD=20000<br>LSPD=1000<br>ACC=300<br>EO=1<br>V1=0<br>WHILE 1=1 | ;* Set the high speed to 20000 pulses/sec<br>;* Set the low speed to 1000 pulses/sec<br>;* Set the acceleration to 300 msec<br>;* Enable the motor power<br>;* Set variable 1 to zero<br>;* Forever loop |  |  |
|-----------------------------------------------------------------|----------------------------------------------------------------------------------------------------|--|--|
| GOSUB 1<br>ENDIF<br>ENDWHILE                                    | ;* Move to zero<br>;* Go back to WHILE statement                                                                                                    |  |  |
| END<br>SUB 1                                                    |                                                                                                    |  |  |
| XV1<br>WAITX<br>V1=V1+1000<br>WHILE DI1=1<br>ENDWHILE           | ;* Move to V1 target position<br>;* Wait for X-axis move to complete<br>;* Increment V1 by 1000<br>;* Wait until the DI1 is turned off so that<br>;* multiple increment are not continuously done        |  |  |
| ENDOUD                                                          |                                                                                                    |  |  |

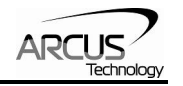

## 9.2.6. Standalone Example Program 6 – Single Thread

Task: If digital input 1 is on, move to position 1000. If digital input 2 is on, move to position 2000. If digital input 3 is on, move to 3000. If digital input 5 is on, home the motor in negative direction. Use digital output 1 to indicate that the motor is moving or not moving.

| HSPD=20000   | ;* Set the high speed to 20000 pulses/sec         |
|--------------|---------------------------------------------------|
| LSPD=1000    | ;* Set the low speed to 1000 pulses/sec           |
| ACC=300      | * Set the acceleration to 300 msec                |
| EO=1         | * Enable the motor power                          |
| WHILE 1=1    | * Forever loop                                    |
| IF DI1=1     | * If digital input 1 is on                        |
| X1000        | * Move to 1000                                    |
| WAITX        | * Wait for X-axis move to complete                |
| ELSEIF DI2=1 | :* If digital input 2 is on                       |
| X2000        | :* Move to 2000                                   |
| WAITX        | * Wait for X-axis move to complete                |
| ELSEIF DI3=1 | :* If digital input 3 is on                       |
| X3000        | :* Move to 3000                                   |
| WAITX        | * Wait for X-axis move to complete                |
| ELSEIF DI5=1 | :* If digital input 5 is on                       |
| HOMEX-       | * Home the motor in negative direction            |
| WAITX        | * Wait for X-axis home move to complete           |
| ENDIF        | ,                                                 |
| V1=MSTX      | :* Store the motor status to variable 1           |
| V2=V1&7      | :* Get first 3 bits                               |
| IF V2!=0     | :* If one of first 3 bits is high (X axis moving) |
| DO1=1        | :* Turn on digital output 1                       |
| ELSE         | * Else if first 3 bits are low (X axis idle)      |
| DO1=0        | :* Turn off digital output 1                      |
| ENDIF        | , · · • • · · · • • • • • • • • • • • •           |
| ENDWHILE     | :* Go back to WHILE statement                     |
| END          | ·                                                 |

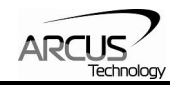

**9.2.7. Standalone Example Program 7 – Multi Thread** Task: Program 0 will continuously move the motor between positions 0 and 1000. Simultaneously, program 1 will control the status of program 0 using digital inputs.

| PRG 0                                                                                          | ;* Start of Program 0                                                                                                    |
|------------------------------------------------------------------------------------------------|----------------------------------------------------------------------------------------------------|
| HSPD=20000                                                                                     | ;* Set high speed to 20000 pulses/sec                                                                                                    |
| LSPD=500                                                                                       | ;* Set low speed to 500 pulses/sec                                                                                                    |
| ACC=500                                                                                        | ;* Set acceleration to 500 msec                                                                                                    |
| WHILE 1=1                                                                                      | ;* Forever loop                                                                                                    |
| X0                                                                                             | ;* Move to position 0                                                                                                    |
| WAITX                                                                                          | ;* Wait for the move to complete                                                                                                    |
| X1000                                                                                          | ;* Move to position 1000                                                                                                    |
| WAITX                                                                                          | ;* Wait for the move to complete                                                                                                    |
| ENDWHILE                                                                                       | ;* Go back to WHILE statement                                                                                                    |
| END                                                                                            | ;* End Program 0                                                                                                    |
| PRG 1<br>WHILE 1=1<br>IF DI1=1<br>ABORTX<br>SR0=0<br>ELSE<br>SR0=1<br>ENDIF<br>ENDWHILE<br>END | ;* Start of Program 1<br>;* Forever loop<br>;* If digital input 1 is triggered<br>;* Stop movement<br>;* Stop Program 1<br>;* If digital input 1 is not triggered<br>;* Run Program 1<br>;* Go back to WHILE statement<br>;* End Program 1 |

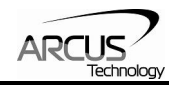

## 9.2.8. Standalone Example Program 8 – Multi Thread

Task: Program 0 will continuously move the motor between positions 0 and 1000. Simultaneously, program 1 will monitor the communication time-out parameter and triggers digital output 1 if a time-out occurs. Program 1 will also stop all motion, disable program 0 and then re-enable it after a delay of 3 seconds when the error occurs.

| PRG 0<br>HSPD=1000<br>LSPD=500<br>ACC=500<br>EO=1<br>WHILE 1=1<br>X0<br>WAITX<br>X1000<br>WAITX<br>ENDWHILE<br>END    | ;* Start of Program 0<br>;* Set high speed to 1000 pulses/sec<br>;* Set low speed to 500 pulses/sec<br>;* Set acceleration to 500 msec<br>;* Set time-out alarm to 5 seconds<br>;* Enable motor<br>;* Forever loop<br>;* Move to position 0<br>;* Wait for the move to complete<br>;* Move to position 1000<br>;* Wait for the move to complete<br>;* Go back to WHILE statement<br>;* End Program 0 |
|----------------------------------------------------------------------------------------------------|----------------------------------------------------------------------------------------------------|
| PRG 1<br>WHILE 1=1<br>V1=MSTX&2048<br>IF V1 = 2048<br>SR0=0<br>ABORTX<br>DO=0<br>DELAY=3000<br>SR0=1<br>DO=1<br>ENDIF | ;* Start of Program 1<br>;* Forever loop<br>;* Get bit time-out counter alarm variable<br>;* If time-out counter alarm is on<br>;* Stop program 0<br>;* Abort the motor<br>;* Set DO=0<br>;* Delay 3 seconds<br>;* Turn program 0 back on<br>;* Set DO=1                                                                                                    |
| ENDWHILE<br>END                                                                                                    | ;* Go back to WHILE statement<br>;* End Program 1                                                                                                    |

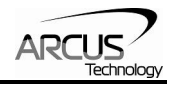

# A: Speed Settings

| HSPD value<br>[PPS] 1 | Speed<br>Window<br>[SSPDM] | Min.<br>LSPD<br>value | Min. ACC<br>[ms] | δ    | Max ACC setting [ms]       |
|-----------------------|----------------------------|-----------------------|------------------|------|----------------------------|
| 1 - 65K               | 0,1                        | 1                     | 2                | 50   |                            |
| 65K - 130K            | 2                          | 2                     | 1                | 100  |                            |
| 130K - 325K           | 3                          | 5                     | 1                | 200  |                            |
| 325K - 650 K          | 4                          | 10                    | 1                | 800  | ((HSPD – LSPD) / δ) × 1000 |
| 650K - 1.3M           | 5                          | 20                    | 1                | 1500 |                            |
| 1.3M - 3.2M           | 6                          | 50                    | 1                | 3800 |                            |
| 3.2M - 6M             | 7                          | 100                   | 1                | 7500 |                            |

Table A.0

<sup>1</sup>If StepNLoop is enabled, the [HSPD range] values needs to be transposed from PPS (pulse/sec) to EPS (encoder counts/sec) using the following formula:

#### EPS = PPS / Step-N-Loop Ratio

#### A.1. Acceleration/Deceleration Range

The allowable acceleration/deceleration values depend on the **LS** and **HS** settings.

The minimum acceleration/deceleration setting for a given high speed and low speed is shown in Table A.0.

The maximum acceleration/deceleration setting for a given high speed and low speed can be calculated using the formula:

**Note:** The ACC parameter will be automatically adjusted if the value exceeds the allowable range.

Figure A.0

Examples:

- a) If **HSPD** = 20,000 pps, **LSPD** = 10,000 pps:
  - a. Min acceleration allowable: **1 ms**
  - b. Max acceleration allowable: ((20,000 - 10000) / 50) x 1,000 ms = 200,000 ms (200 sec)
- b) If **HSPD** = 900,000 pps, **LSPD** = 9,000 pps:
  - a. Min acceleration allowable: **1 ms**
  - b. Max acceleration allowable: ((900,000 - 9,000) / 1500) x 1000 ms = **594,000** ms (594 sec)

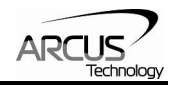

## A.2. Acceleration/Deceleration Range – Positional Move

When dealing with positional moves, the controller automatically calculates the appropriate acceleration and deceleration based on the following rules.

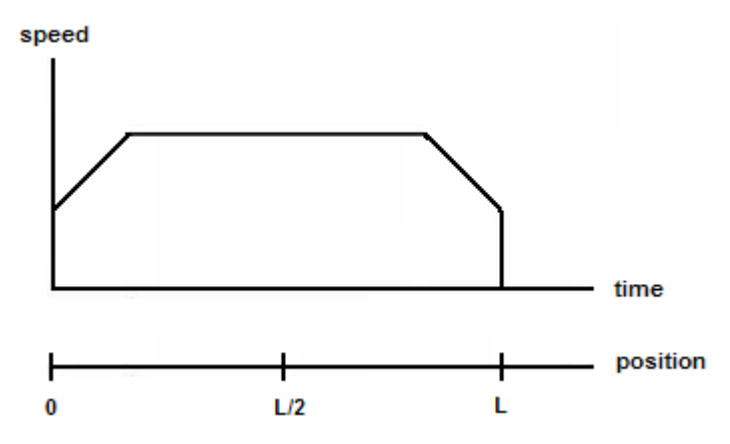

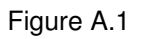

- 1) <u>ACC vs. DEC 1:</u> If the theoretical position where the controller begins deceleration is less than L/2, the acceleration value is used for both ramp up and ramp down. This is regardless of the EDEC setting.
- 2) <u>ACC vs. DEC 2:</u> If the theoretical position where the controller begins constant speed is greater than L/2, the acceleration value is used for both ramp up and ramp down. This is regardless of the EDEC setting.
- 3) <u>Triangle Profile:</u> If either (1) or (2) occur, the velocity profile becomes triangle. Maximum speed is reached at L/2.
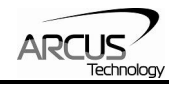

## **Contact Information**

Arcus Technology, Inc.

3159 Independence Dr Livermore, CA 94551 925-373-8800

www.arcus-technology.com

The information in this document is believed to be accurate at the time of publication but is subject to change without notice.